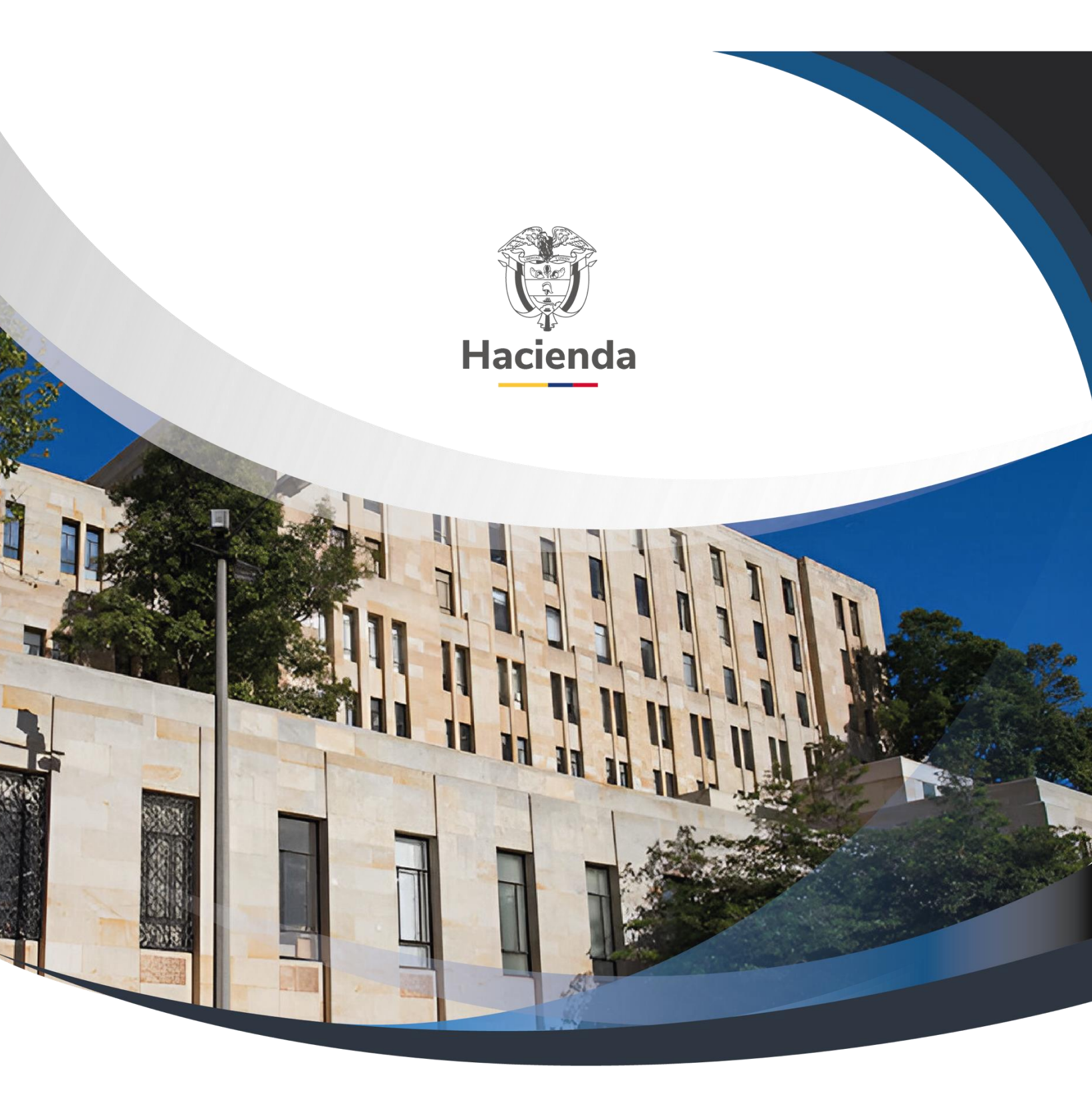

Guía de Operación Gestión de Apropiaciones

Versión 1.0

31 de julio de 2024

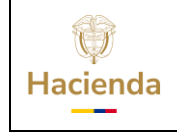

# Guía de Operación Gestión de Apropiaciones

Código:

\_\_\_\_

**Fecha:** 31-07-2024

4 Versión: 1.0

Página: 1 de 33

# Contenido

NA

| 1 | UNIDA                   | D EJECUTORA                                                      |
|---|-------------------------|------------------------------------------------------------------|
|   | 1.1 DE                  | SAGREGACIÓN DE APROPIACIONES A MAXIMO NIVEL                      |
|   | 1.1.1                   | Desagregación de apropiaciones a máximo nivel                    |
|   | 1.1.2                   | Adicionar Apropiaciones a Máximo Nivel6                          |
|   | 1.1.3                   | Reducir Apropiaciones a Máximo Nivel 8                           |
|   | 1.2 AS                  | IGNACIÓN INTERNA DE APROPIACIONES A SUBUNIDADES10                |
|   | 1.2.1                   | Asignar Apropiaciones a Subunidades10                            |
|   | 1.2.2                   | Adicionar Apropiaciones a Subunidades12                          |
|   | 1.2.3                   | Trasladar Apropiaciones Asignadas entre Sub-Unidades15           |
| 2 | INGRE                   | SANDO POR LA SUBUNIDAD17                                         |
|   | 2.1 AS<br>DE AFEC<br>17 | IGNACIÓN INTERNA DE APROPIACIONES A DEPENDENCIA<br>TACIÓN        |
|   | 2.1.1                   | Asignar Apropiaciones a Dependencias de Afectación de Gastos17   |
|   | 2.1.2                   | Adicionar Apropiaciones a Dependencias de Afectación de Gasto.20 |

2.1.3 Traslado Apropiación Asignada entre Dependencias de Gasto......23

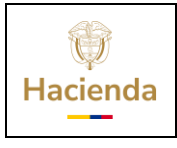

Guía de Operación Gestión de Apropiaciones

| Código: | ΝΔ | Fachar | 31-07-2024 |   | Varsión  | 1.0 | Dágina: | 2 do 33 |
|---------|----|--------|------------|---|----------|-----|---------|---------|
| Courgo: | NA | геспа: | 31-07-2024 | ` | version: | 1.0 | rayina: | 2 ue 33 |

# 1 UNIDAD EJECUTORA

### 1.1 DESAGREGACIÓN DE APROPIACIONES A MAXIMO NIVEL

#### 1.1.1 Desagregación de apropiaciones a máximo nivel

La resolución interna de desagregación de apropiaciones se debe formalizar mediante acto administrativo conforme al plan de cuentas establecido en la resolución No. 035 de Julio 23 de 2009.

La resolución 035 contempla en el artículo 2, que la desagregación se debe realizar como mínimo al siguiente nivel de los rubros del detalle del anexo de gastos del Decreto de Liquidación, es decir, para el rubro A-2-0-4 Adquisición de Bienes y Servicios la resolución debe reflejar la desagregación a rubros, Ejemplo:

#### A-2-0-4-1 COMPRA DE EQUIPO

A-2-0-4-4 MATERIALES Y

SUMINISTROS A-2-0-4-8 SERVICIOS

#### PUBLICOS **IMPORTANTE:**

Para efectos de control de gestión y teniendo en cuenta que en el aplicativo SIIF NACION II, a partir del Certificado de Disponibilidad Presupuestal se debe afectar el rubro a máximo nivel de desagregación, adicional a la desagregación que se formaliza por acto administrativo, la Entidad debe realizar una desagregación al máximo nivel de desagregación que contempla la resolución 035 de julio 23 de 2009, de carácter estadístico, que no se debe reflejar en la resolución que se envía a la DGPPN.

En el acto administrativo donde se desagregan las apropiaciones, se puede dejar un artículo que diga:

Para efectos de la gestión y registro en el SIIF NACION II, el responsable del área financiera deberá desagregar las apropiaciones contenidas en la presente resolución, al máximo nivel que dicha aplicación exige.

Esta desagregación será de carácter informativo y no podrá superar los valores de la apropiación aquí desagregada.

#### Ejemplo:

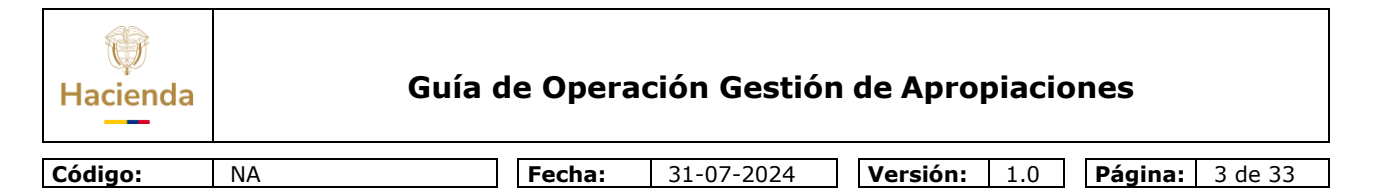

Del rubro A- 2-0-4 Adquisición de Bienes y Servicios distribuye a:

A-2-0-4-8 SERVICIOS PUBLICOS y luego al máximo nivel así:

A-2-0-4-8-1 Acueducto Alcantarillado y Aseo

#### A-2-0-4-8-2 Energía

En el aplicativo SIIF NACION II, la desagregación se aplica directamente a los rubros al máximo nivel, es decir, del rubro **A- 2-0-4** Adquisición de Bienes y Servicios se aplica la desagregación a

2-0-4-8-1 Acueducto Alcantarillado y

Aseo 2-0-4-8-2 Energía

#### 1.1.1.1 **RUTA:**

**APR / Apropiaciones de Gasto / Desagregación de Apropiaciones / Registrar Apropiación a Posiciones Desagregadas.** 

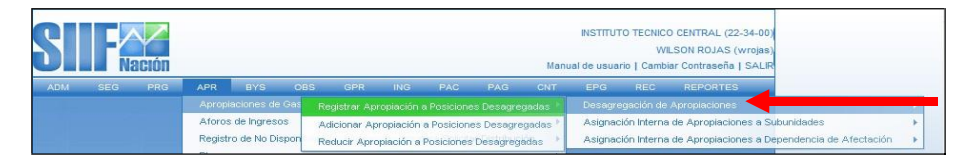

Al ingresar a la transacción se da clic en el botón ACEPTAR y aparecerá la información de los rubros presupuestales de la entidad a nivel decreto de liquidación, seleccionar uno de ellos (color verde).

| Hacienda | Guía c | le Opera | ción Gestión | ı de Apropiacio     | nes             |
|----------|--------|----------|--------------|---------------------|-----------------|
| Código:  | NA     | Fecha:   | 31-07-2024   | <b>Versión:</b> 1.0 | Página: 4 de 33 |

En la parte inferior el aplicativo habilita sus atributos como: fuente de financiación, Recurso Presupuestal y Situación de Fondos, el cual se debe seleccionar simultáneamente y luego dar clic en **DESAGREGAR** 

| Posición de Gastos  |              | Descripción Gas | tos                   |              |               |
|---------------------|--------------|-----------------|-----------------------|--------------|---------------|
| A-1-0-1-5           |              | OTROS           |                       |              |               |
| A-3-2-1-30          |              | PROGRAMAS DE N  | IODERNIZACION DEL EST | fado         |               |
| A-3-2-1-31          |              | PROVISION PARA  | EL PROCESO ELECTORA   | L            |               |
| A-3-2-1-32          |              | RECUROS PARA L  | AS UNIVERSIDADES PUB  | LICAS PARA   |               |
| A-3-2-1-33          |              | RECURSOS PARA   | GARANTIZAR DERECHO:   | SIDE LOS PRO |               |
| A-3-2-1-34          |              | TRANSFERENCIAS  | PARA GARANTIZAR NE    | GOCIACIONES  |               |
| A-3-2-3-2           |              | COSTOS Y COMISI | ONES POR GESTION DE E | ENAJENACION  |               |
| A-3-6-1-3           |              | FALLOS CORTE IN | FERAMERICANA DE DERI  | ECHOS HUMA   |               |
| A-3-6-2-1           |              | FONDO DE COMPE  | VSACION INTERMINISTER | IAL          |               |
| A-3-7-4-1-1         |              | SISTEMA GENERAL | DE PARTICIPACIÓN RES  | GUARDOS IN   |               |
| A-3-7-4-1-2         |              | SISTEMA GENERAL | DE PARTICIPACIÓN RES  | GUARDOS IN   |               |
| A-3-7-4-1-3         |              | SISTEMA GENERAL | DE PARTICIPACION RES  | GUARDOS IN   |               |
| A-3-7-4-1-4         |              | SISTEMA GENERAL | DE PARTICIPACION RES  | GUARDOS IN   |               |
| A-3-7-4-1-5         |              | SISTEMA GENERAI | DE PARTICIPACION RES  | GUARDOS IN   |               |
| A-3-7-4-1-6         |              | SISTEMA GENERAL | DE PARTICIPACION RES  | GUARDOS IN   |               |
| A-3-7-4-1-7         |              | SISTEMA GENERAL | DE PARTICIPACION RES  | GUARDOS IN   |               |
| A-3-7-4-1-8         |              | SISTEMA GENERAL | DE PARTICIPACION RES  | GUARDOS IN   |               |
| A-3-7-4-1-9         |              | SISTEMA GENERAI | DE PARTICIPACION RES  | GUARDOS IN   |               |
| A-3-7-4-1-10        |              | SISTEMA GENERAL | DE PARTICIPACION RES  | GUARDOS IN   |               |
| A-3-7-4-1-11        |              | SISTEMA GENERAL | DE PARTICIPACION RES  | GUARDOS IN   |               |
|                     | ► ►          |                 |                       |              | Página 1 de 5 |
| Situación de Fondos | Fuente de Fi | inanciación     | Recurso Pres          | upuestal     |               |
| CSF                 | Nación       |                 | 10 - RECURSOS         | CORRIENTES   |               |
| 14.4                | N NI         |                 |                       |              | Dánina 1 da 1 |

| ()<br>Hacienda | Guí                                                                                                    | a de Operación Gest                          | ión de Apropiaci                                                                                                    | ones                                                                                                    |
|----------------|----------------------------------------------------------------------------------------------------|----------------------------------------------|----------------------------------------------------------------------------------------------------|----------------------------------------------------------------------------------------------------|
| Código:        | NA                                                                                                    | Fecha: 31-07-2024                            | <b>Versión:</b> 1.0                                                                                                    | Página: 5 de 33                                                                                          |
|                | Fecha de registro         Período contable       NOVIEM         Fecha de registro       2010-11         Posiciones de Gasto       2010-11         Posiciones de Gasto       Desagregaciones         Posición de Gasto       A-1-0-1-5         I       ▲         ▼       ■         Posición de Gasto       A-1-0-1-5-         I       ▲         ▲       ■         ▲       ■         ▲       ■         ▲       ■         ▲       ■         ▲       ■         ▲       ■         ▲       ■         ▲       ■         ▲       ■         ▲       ■         ▲       ■         ▲       ■         ▲       ■         ▲       ■         ▲       ■         ▲       ■         ▲       ■         ▲       ■         ▲       ■         ▲       ■         ▲       ■ | ABRE  Inf Inf Inf Inf Inf Inf Inf Inf Inf In | Situación de Fondos         Fuente           CSF         Nación           Aprop. Inicial         0,00           .         0,00           .         0,00           .         0,00           .         0,00           .         0,00           .         0,00           .         0,00           .         0,00           .         0,00           .         0,00           .         0,00           .         0,00           .         0,00           .         0,00           .         0,00           .         0,00           .         0,00           .         0,00           .         0,00           .         0,00           .         0,00           .         0,00           .         0,00           .         0,00           .         0,00 | Aceptar<br>de Financiación<br>Aprop.Disponib<br>0)<br>0)<br>0)<br>0)<br>0)<br>0)<br>0)<br>0)<br>0)<br>0) |

El sistema mostrará la siguiente pantalla. El primer dato corresponde al rubro a nivel decreto seleccionado y el valor de la apropiación disponible; luego muestra los rubros desagregados a los cuales puede asignar apropiación, aquí se debe dar clic (cambia a verde), en la parte inferior se habilita el campo para registrar el valor y el botón Desagregar.

Digitar el valor deseado (el que el usuario estime de acuerdo con la apropiación disponible) a asignar al rubro desagregado. Una vez dado el valor se dar clic en "**Desagregar**" y quedará así.

| ()<br>Hacienda | Guía d | e Opera | ción Gestión | ı de Apropiacio | ones            |
|----------------|--------|---------|--------------|-----------------|-----------------|
|                |        |         |              |                 |                 |
| Código:        | NA     | Fecha:  | 31-07-2024   | Versión: 1.0    | Página: 6 de 33 |
|                |        |         |              |                 |                 |

| ciones de Gasto Desagregaciones             |                 |                        |                       |
|---------------------------------------------|-----------------|------------------------|-----------------------|
|                                             |                 |                        |                       |
| sagregaciones                               |                 |                        |                       |
|                                             |                 |                        |                       |
| Fondos Fuente de Financiación Recurso       | Pptal           | Aprop.Vigente          | Aprop.Disponible      |
| Nación 10 - RECU                            | RSOS CORRIENTES | 4.854.980.000,00       | 200.000,00            |
|                                             |                 |                        | Página 1 de 1         |
|                                             |                 |                        | Þ                     |
| escripción                                  | Aprop. Inicial  | Aprop.Disponible       | Valor                 |
| DNIFICACION ESPECIAL DECRETO 1214 DE 199    | 0,00            | 0,00                   | 0,00                  |
| NIFICACION ESPECIAL PERSONAL DE SEGURI      | 0,00            | 0,00                   | 0,00                  |
| INIFICACION POR COMPENSACION                | 0,00            | 0,00                   | 0,00                  |
| INIFICACION POR COMISION ESPECIAL DE SER    | 0,00            | 0,00                   | 0,00                  |
| INIFICACION POR COMISION ESPECIAL DE EST    | 0,00            | 0,00                   | 0,00                  |
| RAS BONIFICACIONES PROVISIONADAS            | 0,00            | 0,00                   | 0,00                  |
| RAS BONIFICACIONES NO PROVISIONADAS         | 0,00            | 0,00                   | 0,00                  |
| IMAS EXTRAORDINARIAS                        | 0,00            | 0,00                   | 0,00                  |
| IMA DE ACTIVIDAD                            | 0,00            | 0,00                   | 0,00                  |
| IMA DE GESTION                              | 0,00            | 0,00                   | 800.000,00            |
| FI                                          |                 |                        | Página 1 de 6         |
|                                             |                 |                        | •                     |
|                                             |                 |                        | Aceptar               |
|                                             |                 |                        |                       |
| aloi a desagregal                           |                 |                        |                       |
| Desagregar                                  |                 |                        |                       |
|                                             |                 |                        |                       |
| ems de gasto confirmados para desagregación |                 |                        |                       |
| Posición de Gasto Descripción               |                 | Fuente de Financiación | Situación de Fondos   |
| - Consistent do Caloro - Dobellipetoti      |                 | dente de l'indriederen | ondución de l'ondució |

Dar clic en **ACEPTAR**, y aparecerá la siguiente pantalla, luego dar clic en **GUARDAR**, el sistema arroja el siguiente mensaje.

| Hacienda |    | Guía de Opera | ción Gestión | i de Apropiacio     | nes                    |
|----------|----|---------------|--------------|---------------------|------------------------|
| Código:  | NA | Fecha:        | 31-07-2024   | <b>Versión:</b> 1.0 | <b>Página:</b> 7 de 33 |

| ADM | SEG PRG APR                | ING PAC PAC                | G EPG REC            | REPORTES          | CARGA NCT                |                     |
|-----|----------------------------|----------------------------|----------------------|-------------------|--------------------------|---------------------|
|     | A-1-0-1-5-11               | OTRAS BONIFICAC            | ONES NO PROVISION    | ADAS              | 0.00                     | ni li               |
|     | A-1-0-1-5-17               | PRIMAS EXTRAORE            | INARIAS              |                   | 0,00                     | 0,                  |
|     | A-1-0-1-5-18               | PRIMA DE ACTIVIDA          | VD.                  |                   | 0,00                     | ) oj                |
|     | A-1-0-1-5-22               | PRIMA ESPECIAL DE          | SERVICIOS            |                   | 0,00                     | 0,                  |
|     |                            | <b>_ ▶ ▶</b>               |                      |                   |                          |                     |
|     | •                          |                            |                      |                   |                          | •                   |
|     |                            |                            |                      |                   |                          |                     |
|     |                            |                            |                      |                   |                          | Aceptar             |
|     | Valor a desagregar         |                            |                      |                   |                          |                     |
|     |                            |                            |                      |                   |                          |                     |
|     |                            | Desagregar                 |                      |                   |                          |                     |
|     |                            | Desaglegar                 |                      |                   |                          |                     |
|     |                            |                            |                      |                   |                          |                     |
|     | Items de gasto confirma    | dos para desagregac        | ión                  |                   |                          |                     |
|     | Posición de Gasto          | Descripción                |                      | Fue               | nte de Financiación      | Situación de Fondos |
|     | A-1-0-1-5-20               | PRIMA DE GESTIO            | )N                   | Naci              | ón                       | CSF                 |
|     | I I I I                    | <b>&gt;</b> >I             |                      |                   |                          |                     |
|     | Continue Internet Frederic |                            |                      |                   |                          |                     |
|     | maaws internet cxptor      | eu,                        |                      |                   |                          |                     |
|     |                            |                            |                      |                   |                          | Eliminar            |
|     | 🔨 🛛 La desagregación de    | e la apropiación se regist | ró correctamente. De | sagregación de Ap | propiaciones : 810 13-01 | -01                 |
|     | •                          |                            |                      |                   |                          |                     |
| 4   | •                          |                            |                      |                   |                          |                     |
| 4   | •                          | ſ                          | Aceptar              |                   |                          |                     |
| ľ   | •                          | C                          | Aceptar              |                   |                          | Guardar             |

| Hacienda |    | Guía de O | perac | ión Gestiór | ı de Apr | opiacio | ones    |         |
|----------|----|-----------|-------|-------------|----------|---------|---------|---------|
|          |    |           |       |             |          |         |         |         |
| Código:  | NA | Fec       | cha:  | 31-07-2024  | Versión  | : 1.0   | Página: | 8 de 33 |

**IMPORTANTE:** Después de digitar el valor y dar clic en desagregar, el usuario puede seleccionar otro u otros rubros desagregados para asignarle apropiación, cuando ya no desee asignar mas apropiación a rubros desagregados, debe Obligatoriamente dar Clic en Aceptar, con esta operación el sistema pasa los rubros con valor a la parte inferior para después dar clic en garbar.

#### 1.1.2 Adicionar Apropiaciones a Máximo Nivel

# 1.1.2.1 **RUTA:**

APR / Apropiaciones de Gasto / Desagregación de Apropiaciones / Adicionar Apropiación a Posiciones Desagregadas

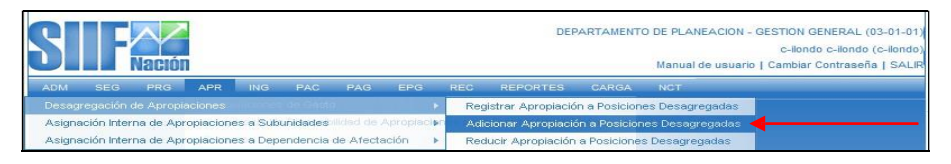

Al ingresar a la transacción se da clic en el botón ACEPTAR y aparecerá la información de los rubros presupuestales de la entidad que desea adicionar, seleccionar uno de ellos (color verde).

En la parte inferior el aplicativo habilita sus atributos como: fuente de financiación, Recurso Presupuestal y Situación de Fondos, el cual se debe seleccionar simultáneamente y luego dar clic en **ADICIONAR.** 

| Hacienda |    | Guía de Opera | ición Gestiói | n de Apropiacio     | ones                   |
|----------|----|---------------|---------------|---------------------|------------------------|
| Código:  | NA | Fecha:        | 31-07-2024    | <b>Versión:</b> 1.0 | <b>Página:</b> 9 de 33 |

| SEG PRG APR                | ING PAC PAG            | EPG         | REC R     | EPORTES                    | CARGA       | NCT               |               |
|----------------------------|------------------------|-------------|-----------|----------------------------|-------------|-------------------|---------------|
| ciones de Gastos Adicion   | nar a Desagregaciones  |             |           |                            |             |                   |               |
| isiciones de Gasto con :   | apropiación disponible | 1           |           |                            |             |                   |               |
|                            |                        |             |           |                            |             |                   |               |
| Posición de Gastos         |                        | Descripci   | ón Gasto  | s                          |             |                   |               |
| A-1-0-1-5                  |                        | OTROS       |           |                            |             |                   |               |
| A-1-0-1-5-20               |                        | PRIMA DE O  | JESTION   |                            |             |                   |               |
| A-3-2-1-30                 |                        | PROGRAM     | AS DE MO  | DERNIZACIO                 | N DEL ESTA  | DO                |               |
| A-3-2-1-32                 |                        | RECUROS     | PARALAS   | UNIVERSID.                 | ADES PUBLIC | CAS PARA          |               |
| A-3-2-1-33                 |                        | RECURSOS    | PARA G    | RANTIZAR                   | DERECHOS    | DE LOS PRO        |               |
| A-3-2-1-34                 |                        | TRANSFER    | ENCIAS P  | ARA GARAN                  | TIZAR NEGO  | CIACIONES         |               |
| A-3-2-3-2                  |                        | COSTOS Y    | COMISION  | IES POR GES                | STION DE EN | AJENACION         |               |
| A-3-6-1-3                  |                        | FALLOS O    | ORTE INTE | RAMERICAN                  | A DE DEREC  | HOS HUMA          |               |
| A-3-6-2-1                  |                        | FONDO DE    | COMPENS   | ACION INTER                | RMINISTERIA |                   |               |
| A-3-7-4-1-1<br>A 2 7 4 4 2 |                        | SISTEMA G   | ENERAL L  | E PARTICIPA<br>E DARTICIPA | CION RESC   | JARDUS IN         |               |
| A-3-7-4-1-3                |                        | SISTEMA G   | ENERAL D  | E PARTICIPA                | CION RESG   | JARDOS IN         |               |
| A-3-7-4-1-4                |                        | SISTEMA G   | ENERAL D  | E PARTICIPA                | CION RESG   | JARDOS IN         |               |
| A-3-7-4-1-5                |                        | SISTEMA G   | ENERAL D  | E PARTICIPA                | CION RESG   | JARDOS IN         |               |
| A-3-7-4-1-6                |                        | SISTEMA G   | ENERAL D  | E PARTICIPA                | CION RESG   | JARDOS IN         |               |
| A-3-7-4-1-7                |                        | SISTEMA G   | ENERAL D  | E PARTICIPA                | CION RESG   | JARDOS IN         |               |
| A-3-7-4-1-8                |                        | SISTEMA G   | SENERAL L | E PARTICIPA<br>E DARTICIPA | CION RESC   | JARDOS IN         |               |
| A-3-7-4-1-10               |                        | SISTEMA G   | ENERAL D  | E PARTICIPA                | CION RESG   | JARDOS IN         |               |
| I€ €                       | _ ► ►I                 |             |           |                            |             |                   | Página 1 de 5 |
| Situación de Fondos        | Fuente de F            | inanciación |           | Recu                       | rso Presu   | uestal            |               |
| CSF                        | Nación                 |             |           | 10 <u>-</u> R              | ECURSOS C   | ORRIENTE <u>S</u> |               |
| 14.4                       | N. NI                  |             |           |                            |             |                   | Pégipe 1 de 1 |

El sistema mostrará la siguiente pantalla. El primer dato corresponde al rubro a nivel decreto seleccionado y el valor de la apropiación disponible; luego muestra los rubros desagregados a los cuales puede **ADICIONAR** apropiación, aquí se debe dar clic (cambia a verde), en la parte inferior se habilita el campo para registrar el valor y el botón Adicionar.

Digitar el valor deseado (el que el usuario estime de acuerdo con la apropiación disponible)

Una vez registrado el valor se da clic en "Adicionar" y quedará así.

| Hacienda | Guía d | le Opera | ción Gestión | de Apropiacio       | nes                     |
|----------|--------|----------|--------------|---------------------|-------------------------|
| Código:  | NA     | Fecha:   | 31-07-2024   | <b>Versión:</b> 1.0 | <b>Página:</b> 10 de 33 |

| Posición de Gasto Descrip                                                                                                    | ción                                                                                                    | Situación de Fondos                                                                                                    | Fuente de Financiación                                                                                                    |
|----------------------------------------------------------------------------------------------------|----------------------------------------------------------------------------------------------------|----------------------------------------------------------------------------------------------------|----------------------------------------------------------------------------------------------------|
| -1-0-1-5 OTROS                                                                                                    |                                                                                                    | CSF                                                                                                    | Nación                                                                                                    |
| ∢ ∢ [ ► ►                                                                                                    |                                                                                                    |                                                                                                    |                                                                                                    |
|                                                                                                    |                                                                                                    |                                                                                                    | _                                                                                                    |
| sición de Gasto Descripci                                                                                                    | ón                                                                                                    | Aprop. Inicial                                                                                                    | Aprop.Disponib                                                                                                    |
| -0-1-5-1 GASTOS D                                                                                                    | E REPRESENTACION                                                                                                    | 169.547.310,00                                                                                                    | 0,                                                                                                    |
| -0-1-5-2 BONIFICAC<br>-0-1-5-5 BONIFICAC                                                                                                    | ION FOR SERVICIOS PRESTADOS                                                                                                    | 602.465.558,00                                                                                                    | 0,                                                                                                    |
| -0-1-5-12 SUBSIDIO E                                                                                                    | DE ALIMENTACION                                                                                                    | 55.155.171,00                                                                                                    | 0,                                                                                                    |
| -0-1-5-13 AUXILIO DE                                                                                                    | TRANSPORTE                                                                                                    | 25.559.357,00                                                                                                    | 0,                                                                                                    |
| -0-1-5-14 PRIMA DE 3                                                                                                    | ACACIONES                                                                                                    | 889.900.886,00                                                                                                    | 0,                                                                                                    |
| -0-1-5-16 PRIMA DE N                                                                                                    | AVIDAD                                                                                                    | 1.340.700.391,00                                                                                                    | 0,                                                                                                    |
| -0-1-5-19 PRIMA DE F                                                                                                    | RESCO                                                                                                    | 9.051.780,00                                                                                                    | رں<br>د00.000 800                                                                                                    |
| ◀ ► ►I                                                                                                    |                                                                                                    |                                                                                                    |                                                                                                    |
|                                                                                                    |                                                                                                    |                                                                                                    |                                                                                                    |
|                                                                                                    |                                                                                                    |                                                                                                    |                                                                                                    |
|                                                                                                    |                                                                                                    |                                                                                                    | Acepta                                                                                                    |
| lor a adicionar                                                                                                    |                                                                                                    |                                                                                                    |                                                                                                    |
|                                                                                                    |                                                                                                    |                                                                                                    |                                                                                                    |
| Adi                                                                                                    | cionar                                                                                                    |                                                                                                    |                                                                                                    |
|                                                                                                    |                                                                                                    |                                                                                                    |                                                                                                    |
|                                                                                                    |                                                                                                    |                                                                                                    |                                                                                                    |
|                                                                                                    |                                                                                                    | MINISTERIO DE HACIENDA Y CR                                                                                                    | EDITO PUBLICO - GESTION GEI<br>(13-<br>c-ilondo c-ilondo (c-                                                                                                    |
| Nación                                                                                                    |                                                                                                    | MINISTERIO DE HACIENDA Y CR<br>Manual de u                                                                                                    | EDITO PUBLICO - GESTION GEI<br>(13-<br>c-ilondo c-ilondo (c-<br>suario   Cambiar Contraseña                                                                                                    |
| NACIÓN<br>NACIÓN<br>M seg pro apr ing                                                                                                    | PAC PAG EPG REC REPC                                                                                                    | MINISTERIO DE HACIENDA Y CR<br>Manual de u<br>RTES CARGA NOT                                                                                                    | EDITO PUBLICO - GESTION GE<br>(13-<br>c-liondo c-liondo (c-<br>suario   Cambiar Contraseña                                                                                                    |
| NACIÓN<br>M seg pro apr ing<br>Desagregaciones                                                                                                    | PAC PAG EPG REC REPC                                                                                                    | MINISTERIO DE HACIENDA Y CR<br>Manual de u<br>IRTES CARGA NOT                                                                                                    | EDITO PUBLICO - GESTION GE<br>(13-<br>c-liondo c-liondo (c-<br>suario   Cambiar Contraseña                                                                                                    |
| M SEG PRG APR ING<br>Desagregaciones                                                                                                    | PAC PAG EPG REC REPC                                                                                                    | MINISTERIO DE HACIENDA Y CR<br>Manual de u<br>IRTES CARIGA NCT<br>Anron Vingenta                                                                                                    | EDITO PUBLICO - GESTION GE<br>(13-<br>c-ilondo c-ilondo (c-<br>suario   Cambiar Contraseña                                                                                                    |
| A SEG PRG APR ING<br>Desagregaciones<br>e Fondos Fuente de Financi<br>Nación                                                                                                    | PAC PAG EPG REC REPC<br>ación Recurso Pptal<br>10 - RECURSOS CORRIENTES                                                                                                    | MINISTERIO DE HACIENDA Y CR<br>Manual de u<br>INTES CARGA NCT<br>Aprop.Vigente<br>4.854.980.000,00                                                                                                    | EDITO PUBLICO - GESTION GEI<br>(13-<br>c-liondo c-liondo (c-<br>suario   Cambiar Contraseña  <br>Aprop.Disponible<br>100.000,00                                                                                                 |
| SEG PRG APR ING<br>Desagregaciones<br>e Fondos Fuente de Financi<br>Nación                                                                                                    | PAC PAG EPG REC REPC<br>ación Recurso Pptal<br>10 - RECURSOS CORRIENTES                                                                                                    | MINISTERIO DE HACIENDA Y CR<br>Manual de u<br>INTES CARGA NCT<br>Aprop.Vigente<br>4.854.980.000,00                                                                                                    | EDITO PUBLICO - GESTION GEI<br>(13-<br>c-londo c-londo (c-<br>suario   Cambiar Contraseña  <br>Aprop Disponible<br>100.000,00                                                                                                   |
| I SEG PRG APR ING Desagregaciones eFondos Fuente de Financi Nación                                                                                                    | PAC PAG EPG REC REPO<br>ación Recurso Pptal<br>10 - RECURSOS CORRIENTES                                                                                                    | MINISTERIO DE HACIENDA Y CR<br>Manual de u<br>IRTES CARGA NCT<br>Aprop.Vigente<br>4.854.980.000,00                                                                                                    | EDITO PUBLICO - GESTION GE:<br>(13-<br>c-ilondo c-ilondo (c-<br>suario   Cambiar Contraseña  <br>Aprop.Disponible<br>100.000,00<br>Página 1 de 1                                                                                |
| SEG PRG APR ING<br>Desagregaciones<br><u>e Fondos Fuente de Financi</u><br>Nación<br>                                                                                                    | PAC PAG EPG REC REPC<br>ación Recurso Pptal<br>10 - RECURSOS CORRIENTES                                                                                                    | MINISTERIO DE HACIENDA Y CR<br>Manual de u<br>RTES CARGA NCT<br>Aprop.Vigente<br>4.854.980.000,00                                                                                                    | EDITO PUBLICO - GESTION GEI<br>(13-<br>c-liondo c-liondo (c-<br>suario   Cambiar Contraseña  <br>Aprop Disponible<br>100.000,00<br>Página 1 de 1                                                                                |
| SEG PRG APR ING<br>Desagregaciones<br>e Fondos Fuente de Financi<br>Nación<br>                                                                                                    | PAC PAG EPG REC REPC<br>ación Recurso Pptal<br>10 - RECURSOS CORRIENTES<br>Aprop. Inicial                                                                                                    | MINISTERIO DE HACIENDA Y CR<br>Manual de u<br>RITES CARGA NCT<br>Aprop.Vigente<br>4.854.980.000,00                                                                                                    | EDITO PUBLICO - GESTION GE<br>(13-<br>c-liondo c-liondo (c-<br>suario   Cambiar Contraseña  <br>Aprop.Disponible<br>100.000,00<br>Página 1 de 1<br>Valor Adición                                                                |
| SEG PRG APR ING Desagregaciones  E Fondos Fuente de Financi Nación  SIGOS DE REPRESENTACION  SIGOS DE REPRESENTACION  SIGOS DE REPRESENTACION                                                                                                    | PAC PAG EPG REC REPG<br>ación Recurso Pptal<br>10 - RECURSOS CORRIENTES<br>Aprop. Inicial<br>189 547 310,00                                                                                                    | MINISTERIO DE HACIENDA Y CR<br>Manual de u<br>IRTES CARGA NCT<br>Aprop. Vigente<br>4.854.980.000,00<br>Aprop. Disponible<br>0.00<br>0.00                                                                                                    | EDITO PUBLICO - GESTION GE<br>(13-<br>c-liondo c-liondo (c-<br>suario   Cambiar Contraseña  <br>Aprop.Disponible<br>100.000,00<br>Pégins 1 de 1<br>Valor Adición<br>0,00<br>0,00                                                |
| SEG PRG APR ING<br>Desagregaciones<br>e Fondos Fuente de Financi<br>Nación<br>B<br>ascripción<br>ASTOS DE REPRESENTACION<br>NIFICACION POR SERVICIOS PRESTAT<br>NIFICACION PSPCALA DE RECREACION<br>SIMEICACION SERVICIOS PRESTAT                                                                                                    | PAC         PAG         EPG         REC         REPC           ación         Recurso Pptal         10 - RECURSOS CORRIENTES         10 - RECURSOS CORRIENTES           Aprop. Inicial         169-547-310,00         169-547-310,00           DOS         602.465-558,00         929-777,00           N         95-239-777,00         929-777,00                                                                                                    | MINISTERIO DE HACIENDA Y CR<br>Manual de u<br>IRTES CARGA NCT<br>Aprop.Vigente<br>4.854.980.000,00                                                                                                    | EDITO PUBLICO - GESTION GE:<br>(13-<br>c-ilondo c-ilondo (c-<br>suario   Cambiar Contraseña  <br>Aprop.Disponible<br>100.000,00<br>Página 1 de 1<br>Valor Adición<br>0,00<br>0,00                                               |
| SEG PRG APR ING      Desagregaciones      Efondos Fuente de Financi     Nación          ascrigación     XSTOS DE REPRESENTACION     XNIFICACION POR SERVICIOS PRESTACION     XNIFICACION SERVICIOS PRESTACION     XNIFICACION SERVICIOS PRESTACION     MIFICACION SERVICIOS PRESTACION     MIFICACION SERVICIOS PRESTACION     MIFICACION SERVICIOS PRESTACION     MIFICACION SERVICIOS PRESTACION     MIFICACION SERVICIOS PRESTACION     MIFICACION SERVICIOS PRESTACION     MIFICACION SERVICIOS PRESTACION     MIFICACION SERVICIOS PRESTACION     MIFICACION SERVICIOS PRESTACION                                                                                                    | PAC         PAG         EPG         REC         REPC           ación         Recurso Pptal         10         10         10         10         10         10         10         10         10         10         10         10         10         10         10         10         10         10         10         10         10         10         10         10         10         10         10         10         10         10         10         10         10         10         10         10         10         10         10         10         10         10         10         10         10         10         10         10         10         10         10         10         10         10         10         10         10         10         10         10         10         10         10         10         10         10         10         10         10         10         10         10         10         10         10         10         10         10         10         10         10         10         10         10         10         10         10         10         10         10         10         10         10 </td <td>MINISTERIO DE HACENDA Y CR<br/>Manual de u<br/>PITES CARGA NCT<br/>Aprop.Vigente<br/>4.854.980.000,00<br/>Aprop.Disponible<br/>0,00<br/>0,00<br/>0,00<br/>0,00</td> <td>EDITO PUBLICO - GESTION GEI<br/>(13-<br/>c-liondo c-liondo (c-<br/>suario   Cambiar Contraseña  <br/>Aprop.Disponible<br/>100.000,00<br/>Página 1 de 1<br/>Valor Adición<br/>0,00<br/>0,00<br/>0,00</td>                                                                                                    | MINISTERIO DE HACENDA Y CR<br>Manual de u<br>PITES CARGA NCT<br>Aprop.Vigente<br>4.854.980.000,00<br>Aprop.Disponible<br>0,00<br>0,00<br>0,00<br>0,00                                                                                                    | EDITO PUBLICO - GESTION GEI<br>(13-<br>c-liondo c-liondo (c-<br>suario   Cambiar Contraseña  <br>Aprop.Disponible<br>100.000,00<br>Página 1 de 1<br>Valor Adición<br>0,00<br>0,00<br>0,00                                       |
| SEG PRG APR ING      Desagregaciones      eFondos Fuente de Financi      Scripción      Sorros De REPRESENTACION      SNEICACION POR SERVICIOS PRESTACI      SNEICACION POR SERVICIOS PRESTACION      SNEICACION POR SERVICIOS PRESTACION      SNEICACION POR SERVICIOS PRESTACION      SNEICACION POR SERVICIOS PRESTACION      SNEICACION POR SERVICIOS PRESTACION      SNEICACION POR SERVICIOS PRESTACION      SNEICACION POR SERVICIOS PRESTACION      SNEICACION POR SERVICIOS PRESTACION      SNEICACION POR SERVICION      SNEICACION POR SERVICION      SNEICACION      SNEICACION      SNEICACION      SERVICIO      SNEICACION      SNEICACION | PAC         PAG         EPG         REC         REPC           ación         Recurso Pptal         10 - RECURSOS CORRIENTES         10 - RECURSOS CORRIENTES           Aprop. Inicial         163 547 310,00         555 558,00         555 157,10,00           DOS         602 545 558,00         555 157,10,00         25 559,357,00         388 631 621,00         388 631 621,00         388 631 621,00         388 631 621,00         388 631 621,00         388 631 621,00         388 631 621,00         388 631 621,00         388 631 621,00         388 631 621,00         388 631 621,00         388 631 621,00         388 631 621,00         388 631 621,00         388 631 621,00         388 631 621,00         388 631 621,00         388 631 621,00         388 631 621,00         388 631 621,00         388 631 621,00         388 631 621,00         388 631 621,00         388 631 621,00         388 631 621,00         388 631 621,00         388 631 621,00         388 631 621,00         388 631 621,00         388 631 621,00         388 631 621,00         388 631 621,00         388 631 621,00         388 631 621,00         388 631 621,00         388 631 621,00         388 631 621,00         388 631 621,00         388 631 621,00         388 631 621,00         388 631 621,00         388 631 621,00         388 631 621,00         388 631 621,00         388 631 621,00         388 631 621,00         388 631 621,                                                                                                    | MINISTERIO DE HACIENDA Y CR<br>Manual de u<br>RTES CARGA NCT<br>Aprop.Vigente<br>4.854.980.000,00<br>0,00<br>0,00<br>0,00<br>0,00<br>0,00<br>0,00                                                                                                    | EDITO PUBLICO - GESTION GEI<br>(13-<br>c-liondo c-liondo (c-<br>suario   Cambiar Contraseña  <br>Aprop.Disponible<br>100.000,00<br>Pégina 1 de 1<br>Valor Adición<br>0,00<br>0,00<br>0,00<br>0,00<br>0,00                       |
| SEG PRG APR NG     Desagregaciones     Endos Fuente de Financi     Nación     Secripción     Astros De REPRESENTACION     SNEICACION POR SERVICIOS PRESTAT     SNEICACION POR SERVICIOS PRESTAT     SNEICACION POR SERVICIOS     SNEICACION POR SERVICIO     SMA DE VACACIONES                                                                                                    | PAC         PAG         EPG         REC         REPC           ación         Recurso Pptal         10 - RECURSOS CORRIENTES         10 - RECURSOS CORRIENTES           Aprop. Inicial         168.547.310,00         168.547.310,00           DOS         602.465.558,00         155.1571,00           25.559.357,00         888.031.621,00         888.031.621,00           888.031.621,00         69.900.886,00         6.900.900.000                                                                                                    | MINISTERIO DE HACIENDA Y CR<br>Manual de u<br>RITES CARGA NCT<br>Aprop.Vigente<br>4.854.980.000,00<br>Aprop.Disponible<br>0,00<br>0,00<br>0,00<br>0,00<br>0,00<br>0,00<br>0,00<br>0,                                                                                                    | EDITO PUBLICO - GESTION GE<br>(13-<br>c-londo c-londo (c-<br>suario   Cambiar Contraseña  <br>Aprop.Disponible<br>100.000,00<br>Página 1 de 1<br>Valor Adición<br>0,00<br>0,00<br>0,00<br>0,00<br>0,00<br>0,00<br>0,00          |
|                                                                                                    | PAC PAG EPG REC REPC<br>ación Recurso Pptal<br>10 - RECURSOS CORRIENTES<br>Aprop. Inicial<br>169.547.310,00<br>DOS 602.465.558,00<br>N 65.558.171,00<br>25.559.357,00<br>668.031.621,00<br>868.031.621,00<br>868.031.621,00<br>869.00.866,00<br>1.340.700.391,00<br>9.051.780,00                                                                                                    | MINISTERIO DE HACIENDA Y CR<br>Manual de u<br>IRTES CARGA NOT<br>Aprop. Vigente<br>4.854.980.000,00<br>0,00<br>0,00<br>0,00<br>0,00<br>0,00<br>0,00                                                                                                    | EDITO PUBLICO - GESTION GEI<br>(13-<br>c-liondo c-liondo (c-<br>suario   Cambiar Contraseña  <br>Cambiar Contraseña  <br>100.000,00<br>Pégina 1 de 1<br>Valor Adición<br>0,00<br>0,00<br>0,00<br>0,00<br>0,00<br>0,00<br>0,00   |
| A SEG PRG APR ING     Desagregaciones     E Fondos Fuente de Financi     Nación     O     SECIPICIÓN     SECTIPICIÓN     SECTIPICIÓN     SECTIPICIÓN     SECTIPICIÓN     SERVICIOS PRESTACION     MIRICACION POR SERVICIOS PRESTACION     JUNICICACION SERVICIOS PRESTACION     JUNICICACION SERVICIOS PRESTACION     JUNICICACION SERVICIOS     IMA DE SERVICIO     MANDADE     SERVICIO     MA DE VAZACIONES     MA DE NAVIDAD     MA DE VAZACIONES     MA DE GESTION                                                                                                    | PAC         PAG         EPG         REC         REPC           ación         Recurso Pptal         10         10         10         10         10         10         10         10         10         10         10         10         10         10         10         10         10         10         10         10         10         10         10         10         10         10         10         10         10         10         10         10         10         10         10         10         10         10         10         10         10         10         10         10         10         10         10         10         10         10         10         10         10         10         10         10         10         10         10         10         10         10         10         10         10         10         10         10         10         10         10         10         10         10         10         10         10         10         10         10         10         10         10         10         10         10         10         10         10         10         10         10         10 </td <td>MINISTERIO DE HACEINDA Y CR<br/>Manual de u<br/>RTES CARGA NCT<br/>Aprop.Vigente<br/>4.854.980.000,00<br/>0,00<br/>0,000<br/>0,00<br/>0,00</td> <td>EDITO PUBLICO - GESTION GEI<br/>(13-<br/>c-liondo c-liondo (c-<br/>suario   Cambiar Contraseña  <br/>Aprop.Disponible<br/>100.000,00<br/>Página 1 de 1<br/>Valor Adición<br/>0,00<br/>0,00<br/>0,00<br/>0,00<br/>0,00<br/>0,00<br/>0,00<br/>0,</td> | MINISTERIO DE HACEINDA Y CR<br>Manual de u<br>RTES CARGA NCT<br>Aprop.Vigente<br>4.854.980.000,00<br>0,00<br>0,000<br>0,00<br>0,00 | EDITO PUBLICO - GESTION GEI<br>(13-<br>c-liondo c-liondo (c-<br>suario   Cambiar Contraseña  <br>Aprop.Disponible<br>100.000,00<br>Página 1 de 1<br>Valor Adición<br>0,00<br>0,00<br>0,00<br>0,00<br>0,00<br>0,00<br>0,00<br>0, |
|                                                                                                    | PAC         PAG         EPG         REC         REPC           ación         Recurso Pptal         10 - RECURSOS CORRIENTES         10 - RECURSOS CORRIENTES           Aprop. Inicial         169,547,310,00         25,553,357,00           >OS         602,465,558,00         25,553,357,00           > 863,003,623,00         25,553,357,00         868,003,1621,00           > 13,40,700,381,00         1,340,700,381,00         9,051,780,00           > 800,000,00         800,000,00         800,000,00                                                                                                    | MINISTERIO DE HACEINDA Y CR<br>Manual de u<br>INTES CARGA NCT<br>Aprop.Vigente<br>4.854.980.000,00<br>Aprop.Disponible<br>0,00<br>0,00     | EDITO PUBLICO - GESTION GEI<br>(13-<br>c-liondo c-liondo (c-<br>suario   Cambiar Contraseña  <br>Aprop.Disponible<br>100.000,00<br>Página 1 de 1<br>Valor Adición<br>0,00<br>0,00<br>0,00<br>0,00<br>0,00<br>0,00<br>0,00<br>0, |
| SEG PRG APR ING      Desagregaciones      eFondos Fuente de Financi      Scripción      Scripción      Scr | PAC         PAG         EPG         REC         REPC           ación         Recurso Pptal         10         10         10         10         10         10         10         10         10         10         10         10         10         10         10         10         10         10         10         10         10         10         10         10         10         10         10         10         10         10         10         10         10         10         10         10         10         10         10         10         10         10         10         10         10         10         10         10         10         10         10         10         10         10         10         10         10         10         10         10         10         10         10         10         10         10         10         10         10         10         10         10         10         10         10         10         10         10         10         10         10         10         10         10         10         10         10         10         10         10         10         10         10 </td <td>MINISTERIO DE HACENDA Y CR<br/>Manual de u<br/>INTES CARGA NCT<br/>Aprop.Vigente<br/>4.854.980.000,00<br/>0,00<br/>0,00<br/>0,00<br/>0,00<br/>0,00<br/>0,00</td> <td>EDITO PUBLICO - GESTION GEI<br/>(13-<br/>c-liondo c-liondo (c-<br/>suario   Cambiar Contraseña  <br/>Aprop.Disponible<br/>100.000,00<br/>Página 1 de 1<br/>Valor Adición<br/>0,00<br/>0,00<br/>0,00<br/>0,00<br/>0,00<br/>0,00<br/>0,00<br/>0,</td>                                                                                                    | MINISTERIO DE HACENDA Y CR<br>Manual de u<br>INTES CARGA NCT<br>Aprop.Vigente<br>4.854.980.000,00<br>0,00<br>0,00<br>0,00<br>0,00<br>0,00<br>0,00                                                                                                    | EDITO PUBLICO - GESTION GEI<br>(13-<br>c-liondo c-liondo (c-<br>suario   Cambiar Contraseña  <br>Aprop.Disponible<br>100.000,00<br>Página 1 de 1<br>Valor Adición<br>0,00<br>0,00<br>0,00<br>0,00<br>0,00<br>0,00<br>0,00<br>0, |
| SEG PRO APR NG      Desagregaciones      Pondos Fuente de Financi      Nación      Scripción      Scripció | PAC         PAG         EPG         REC         REPC           ación         Recurso Pptal         10 - RECURSOS CORRIENTES         10 - RECURSOS CORRIENTES           Aprop. Inicial         168-547-310,00         265-558,00         265-558,00           DOS         602,465-558,00         25-559,367,00         886,00         1.340,700,391,00         1.340,700,391,00         9.051,780,00         9.051,780,00         9.051,780,00         9.051,780,00         800,000,00         800,000,00         800,000,00         800,000,00         800,000,00         800,000,00         800,000,00         800,000,00         800,000,00         800,000,00         800,000,00         800,000,00         800,000,00         800,000,00         800,000,00         800,000,00         800,000,00         800,000,00         800,000,00         800,000,00         800,000,00         800,000,00         800,000,00         800,000,00         800,000,00         800,000,00         800,000,00         800,000,00         800,000,00         800,000,00         800,000,00         800,000,00         800,000,00         800,000,00         800,000,00         800,000,00         800,000,00         800,000,00         800,000,00         800,000,00         800,000,00         800,000,00         800,000,00         800,000,00         800,000,00         800,000,00         800,000,00                                                                                                    | MINISTERIO DE HACIENDA Y CR<br>Manual de u<br>RITES CARGA NCT<br>Aprop.Vigente<br>4.854.980.000,00<br>0,00<br>0,00<br>0,00<br>0,00<br>0,00<br>0,00                                                                                                    | EDITO PUBLICO - GESTION GEI<br>(13-<br>c-liondo c-liondo (c-<br>suario   Cambiar Contraseña  <br>Aprop.Disponible<br>100.000,00<br>Página 1 de 1<br>Valor Adición<br>0,00<br>0,00<br>0,00<br>0,00<br>0,00<br>0,00<br>0,00<br>0, |
| SEG PRG APR NG      Desagregaciones      Endos Fuente de Financi     Nación      Seripción      Seripción  | PAC         PAG         EPG         REC         REPC           ación         Recurso Pptal         10         10         RECURSOS CORRIENTES           10         - RECURSOS CORRIENTES         -         -         -         -         -         -         -         -         -         -         -         -         -         -         -         -         -         -         -         -         -         -         -         -         -         -         -         -         -         -         -         -         -         -         -         -         -         -         -         -         -         -         -         -         -         -         -         -         -         -         -         -         -         -         -         -         -         -         -         -         -         -         -         -         -         -         -         -         -         -         -         -         -         -         -         -         -         -         -         -         -         -         -         -         -         -         -         -         - <t< td=""><td>MINISTERIO DE HACIENDA Y CR<br/>Manual de u<br/>RITES CARGA NCT<br/>Aprop.Vigente<br/>4.854.980.000,00<br/>Aprop.Disponible<br/>0,00<br/>0,00</td><td>EDITO PUBLICO - GESTION GEI<br/>(13-<br/>c-londo c-londo (c-<br/>suario   Cambiar Contraseña  <br/>Aprop.Disponible<br/>100.000,00<br/>Página 1 de 1<br/>Valor Adición<br/>0,00<br/>0,00<br/>0,00<br/>0,00<br/>0,00<br/>0,00<br/>0,00<br/>0,</td></t<>                                        | MINISTERIO DE HACIENDA Y CR<br>Manual de u<br>RITES CARGA NCT<br>Aprop.Vigente<br>4.854.980.000,00<br>Aprop.Disponible<br>0,00<br>0,00     | EDITO PUBLICO - GESTION GEI<br>(13-<br>c-londo c-londo (c-<br>suario   Cambiar Contraseña  <br>Aprop.Disponible<br>100.000,00<br>Página 1 de 1<br>Valor Adición<br>0,00<br>0,00<br>0,00<br>0,00<br>0,00<br>0,00<br>0,00<br>0,   |
| SEG PRG APR NG      Desagregaciones      e Fondos Fuente de Financi     Nación      Seripción      Seripci | PAC         PAG         EPG         REC         REPC           ación         Recurso Pptal         10         10         RECURSOS CORRIENTES           10         - RECURSOS CORRIENTES         -         -         -         -         -         -         -         -         -         -         -         -         -         -         -         -         -         -         -         -         -         -         -         -         -         -         -         -         -         -         -         -         -         -         -         -         -         -         -         -         -         -         -         -         -         -         -         -         -         -         -         -         -         -         -         -         -         -         -         -         -         -         -         -         -         -         -         -         -         -         -         -         -         -         -         -         -         -         -         -         -         -         -         -         -         -         -         -         - <t< td=""><td>MINISTERIO DE HACIENDA Y CR<br/>Manual de u<br/>RITES CARGA NCT<br/>Aprop.Vigente<br/>4.854.980.000,00<br/>Aprop.Disponible<br/>0,00<br/>0,00</td><td>EDITO PUBLICO - GESTION GEI<br/>(13-<br/>c-londo c-londo (c-<br/>suario   Cambiar Contraseña  <br/>Aprop.Disponible<br/>100.000,00<br/>Página 1 de 1<br/>Valor Adición<br/>0,00<br/>0,00<br/>0,00<br/>0,00<br/>0,00<br/>0,00<br/>0,00<br/>0,</td></t<>                                        | MINISTERIO DE HACIENDA Y CR<br>Manual de u<br>RITES CARGA NCT<br>Aprop.Vigente<br>4.854.980.000,00<br>Aprop.Disponible<br>0,00<br>0,00     | EDITO PUBLICO - GESTION GEI<br>(13-<br>c-londo c-londo (c-<br>suario   Cambiar Contraseña  <br>Aprop.Disponible<br>100.000,00<br>Página 1 de 1<br>Valor Adición<br>0,00<br>0,00<br>0,00<br>0,00<br>0,00<br>0,00<br>0,00<br>0,   |

Dar clic en ACEPTAR, y aparecerá la siguiente pantalla, luego dar clic en GUARDAR, y el sistema trae el siguiente mensaje.

| ()<br>Hacienda |                                                                                                    | Guía de Opera                                                                                                    | uía de Operación Gestión de Apropiaciones |                                                                                                    |                                                                                                    |  |  |  |  |
|----------------|----------------------------------------------------------------------------------------------------|----------------------------------------------------------------------------------------------------|-------------------------------------------|----------------------------------------------------------------------------------------------------|----------------------------------------------------------------------------------------------------|--|--|--|--|
| Código:        | NA                                                                                                    | Fecha:                                                                                                    | 31-07-2024                                | Versión:                                                                                                    | 1.0 Página                                                                                            |  |  |  |  |
|                |                                                                                                    | Ón                                                                                                    | MINIS                                     | STERIO DE HACIENDA Y CREI<br>Manual de usu                                                                             | DITO PUBLICO - GESTION GENEI<br>(13-01<br>c-ilondo c-ilondo (c-ilo<br>uario   Cambiar Contraseña   S/ |  |  |  |  |
|                | ADM SEG PRG                                                                                                    | APR ING PAC PAG                                                                                                    | EPG REC REPORTES                          | CARGA NCT                                                                                                    |                                                                                                    |  |  |  |  |
|                | A.1-0-1-5-12<br>A-1-0-1-5-13<br>A-1-0-1-5-13<br>A-1-0-1-5-15<br>A-1-0-1-5-15<br>A-1-0-1-5-19<br><b>A-1-0-1-5-21</b> | SUBSIDIO DE ALIMEN<br>AUXILIO DE TRANSPY<br>PRIMA DE SERVICIO<br>PRIMA DE VACACION<br>PRIMA DE NAVIDAD<br>PRIMA DE RIESGO<br>PRIMA DE DIRECCION | TACION<br>IRTE<br>ES                      | 55.155.171,00<br>25.559.357,00<br>888.031.621,00<br>889.900.866,00<br>1.340.700.391,00<br>9.051.780,00<br>1.000.000,00 | 0)<br>0)<br>0)<br>0)<br>0)<br>0)<br>0)                                                                |  |  |  |  |
|                |                                                                                                    |                                                                                                    |                                           |                                                                                                    | •                                                                                                    |  |  |  |  |
|                | Valor a adicior                                                                                                    | ar                                                                                                    |                                           |                                                                                                    | Aceptar                                                                                               |  |  |  |  |
|                |                                                                                                    | Adicionar                                                                                                    |                                           |                                                                                                    |                                                                                                    |  |  |  |  |
|                | Items de gaste                                                                                                    | o confirmados para adición a la di                                                                                                    | esagregación                              |                                                                                                    |                                                                                                    |  |  |  |  |
|                | e de Financia                                                                                                    | ción Situación de Fondos<br>CSF                                                                                                    | Recurso Pptal<br>10 - RECURSOS CORRIENTES | Aprop. Inicial<br>800.000,00                                                                                           | Valor Adición<br>100.000,00                                                                           |  |  |  |  |
|                | Windows                                                                                                    | Internet Explorer<br>.as adiciones de desagregaciones se r<br>13-01-01                                                                          | egistraron correctamente. Adición a a     | apropiaciones Desagregadas                                                                                             | Página 1 de 1  210 Eliminar                                                                           |  |  |  |  |

## 1.1.3 Reducir Apropiaciones a Máximo Nivel

#### 1.1.3.1 **RUTA:**

**APR / Apropiaciones de Gasto / Desagregación de Apropiaciones / Reducción Apropiación a Posiciones Desagregadas** 

Aceptar

| S      | F           | Nación     |          |          |          |                |           |     | DEF                | PARTAMENT     | O DE PLANEACION -<br>Manual de usuario | GESTION GENERAL (03-01-0<br>c-ilondo c-ilondo (c-ilond<br>o   Cambiar Contraseña   SAL |
|--------|-------------|------------|----------|----------|----------|----------------|-----------|-----|--------------------|---------------|----------------------------------------|----------------------------------------------------------------------------------------|
| ADM    | SEG         | PRG        | APR      | ING      | PAC      | PAG            | EPG       | REC | REPORTES           | CARGA         | NCT                                    |                                                                                        |
| Desag  |             |            |          |          |          |                |           | Reg | gistrar Apropiació | in a Posicion | es Desagregadas                        |                                                                                        |
| Asigna | ción Inter  | rna de Apr | opiacion | es a Sub | unidades | officiaci de l | Apropiaci | Adi | cionar Apropiaci   | ón a Posicior | nes Desagregadas                       |                                                                                        |
| Asigna | ación Inter | rna de Apr | opiacion | es a Dep | endencia | de Afecta      | ación 🕨   | Red | ducir Apropiación  | a Posicione:  | s Desagregadas 🕠                       | <b></b>                                                                                |

Al ingresar a la transacción se da clic en el botón ACEPTAR y aparecerá la información de los rubros presupuestales de la entidad que desea reducir, seleccionar uno de ellos (color verde).

En la parte inferior el aplicativo habilita sus atributos como: Fuente de Financiación, Recurso Presupuestal y Situación de Fondos, el cual se debe seleccionar simultáneamente y luego dar clic en **REDUCIR.** 

| ()<br>Hacienda |    | Guía de Opera | ación Gestión | n de Apropiacio     | ones                    |
|----------------|----|---------------|---------------|---------------------|-------------------------|
| Código:        | NA | Fecha:        | 31-07-2024    | <b>Versión:</b> 1.0 | <b>Página:</b> 12 de 33 |

| SEG PRG             | APR ING           | PAC PAG       | EPG         | REC R      | EPORTES | CARGA      | NCT       |               |   |
|---------------------|-------------------|---------------|-------------|------------|---------|------------|-----------|---------------|---|
|                     |                   |               |             |            |         |            |           |               |   |
| uccir las Desagre   | gaciones          |               |             |            |         |            |           |               |   |
| echo de registro    |                   |               |             |            |         |            |           |               |   |
| echa de registro    |                   |               |             |            |         |            |           |               |   |
| eríodo contable     | NOVIEMBRE         |               | ~           |            |         |            |           |               |   |
| echa de registro    | 2010-11-17        | -             |             |            |         |            |           |               |   |
|                     |                   |               |             |            |         |            |           | Acepta        | r |
|                     |                   |               |             |            |         |            |           |               |   |
| osiciones de Gastos | Reducir desagre   | gaciones      |             |            |         |            |           |               |   |
|                     | 10                |               |             |            |         |            |           |               |   |
| Posiciones de Ga    | isto con apropiai | ión disponibl | e           |            |         |            |           |               | _ |
| Posición de G       | astos             |               | Descript    | ción Gasto | s       |            |           |               | 1 |
| A-1-0-1-5-20        |                   |               | PRIMA DE    | GESTION    |         |            |           | 011 4 4 4     |   |
|                     |                   |               |             |            |         |            |           | Pagina 1 de 1 |   |
| Situación de F      | Fondos            | Fuente de F   | inanciación |            | Recu    | rso Presup | uestal    |               |   |
| CSF                 |                   | Nacion        |             |            | 10 - R  | ECURSOS CI | PRRIENTES |               |   |

El sistema mostrará la siguiente pantalla. El primer dato corresponde al rubro presupuestal desagregado a reducir y el valor de la apropiación disponible; luego muestra el rubro a nivel de decreto con su apropiación disponible, donde llega el valor a reducir de la apropiación, aquí se debe dar clic (cambia a verde)

|                  |                     |                  |         | MINIS      | STERIO DE HACIENDA | Y CREDITO PUBLICO - GESTION GENE<br>(13-0)                           |  |  |
|------------------|---------------------|------------------|---------|------------|--------------------|----------------------------------------------------------------------|--|--|
| Nació            | n                   |                  |         |            | Manu               | c-ilondo c-ilondo (c-ilo<br>al de usuario I. Cambiar Contraseña I. S |  |  |
|                  |                     |                  |         |            |                    |                                                                      |  |  |
| M SEG PRG        | APR ING             | PAC PAG          | EPG REG | C REPORTES | CARGA NCT          |                                                                      |  |  |
| Reducción de Apr | opiación a posicior | nes desagregad   | las     |            |                    |                                                                      |  |  |
| Posición de Gast | o Descrip           | ción             |         |            | Aprop.Vigente      | e Aprop.Disponible                                                   |  |  |
| A-1-0-1-5-20     | PRIMA DE            | GESTION          |         |            | 900.000,00         | 900.000,00                                                           |  |  |
| 14.4             | ► ►                 |                  |         |            |                    |                                                                      |  |  |
| •                |                     |                  |         |            |                    | •                                                                    |  |  |
| ltem de gasto de | stino de la apropia | ación que se rec | luce    |            |                    |                                                                      |  |  |
| Posición de Ga   | asto Descr          | ipción           |         |            | Aprop. Inic        | cial Aprop.Disponible                                                |  |  |
| A-1-0-1-5        | OTROS               | S                |         |            | 4.854.980.000      | ,00 100.000,00                                                       |  |  |
|                  | ► ►                 |                  |         |            |                    | Página 1 de 1                                                        |  |  |
| ◀                |                     |                  |         |            |                    | •                                                                    |  |  |
|                  |                     |                  |         |            |                    |                                                                      |  |  |
|                  |                     |                  |         |            |                    | Aceptar                                                              |  |  |
| Valor a reducir  |                     |                  |         |            |                    |                                                                      |  |  |
|                  |                     |                  |         |            |                    |                                                                      |  |  |
|                  | 0,00 R              | educir           |         |            |                    |                                                                      |  |  |
|                  |                     |                  |         |            |                    |                                                                      |  |  |

Con el paso anterior, el campo "**Reducir**" se habilita y puede digitar el valor deseado (el que el usuario estime de acuerdo con la apropiación disponible). Una vez dado el valor se dar clic en "**Reducir**" y quedará así:

© Ministerio de Hacienda y Crédito Público. Se prohíbe su reproducción total o parcial. Distribución Gratuita.

| Hacienda |    | Guía de Operación Gestión de Apropiaciones                                              |
|----------|----|-----------------------------------------------------------------------------------------|
| Código:  | NA | Fecha:         31-07-2024         Versión:         1.0         Página:         13 de 33 |

| s                       |                   |          |           |          |             |        |       |        |          |                     | Manualue           | usuario i cambiar contrase     |
|-------------------------|-------------------|----------|-----------|----------|-------------|--------|-------|--------|----------|---------------------|--------------------|--------------------------------|
|                         | BEG               | PRG      | APR       | ING      | PAC         | PAG    | EPG   | REC    | REPORTES | CARGA               | NCT                |                                |
| eir.                    | lac Dr            | cagrog   | acionac   |          |             |        |       |        |          |                     |                    |                                |
| CII I                   |                   | sagreg   | aciones   |          |             |        |       |        |          |                     |                    |                                |
| ha                      | de reg            | istro    |           |          |             |        |       |        |          |                     |                    |                                |
|                         |                   |          | NOT       | NDDE     |             |        |       |        |          |                     |                    |                                |
| 10 d                    | e cont            | able     | NUVIE     | MBRE     |             | ~      |       |        |          |                     |                    |                                |
| ha                      | de reg            | gistro   | 2010-1    | 1-17     | -           |        |       |        |          |                     |                    |                                |
|                         |                   |          |           |          |             |        |       |        |          |                     |                    | Aceptar                        |
|                         |                   |          |           |          |             |        |       |        |          |                     |                    |                                |
| cior                    | nes de l          | Gastos   | Reducir   | desagreg | gaciones    |        |       |        |          |                     |                    |                                |
|                         |                   |          |           |          |             |        |       |        |          |                     |                    |                                |
| edu                     | cción             | de Apro  | piación : | a posici | ones des    | agrega | das   |        |          |                     |                    |                                |
|                         |                   |          |           | Apro     | n Vigente   | •      | Aprot | Dispor | ible     | Anrn Ir             | nicial             | Valor Reducir                  |
|                         |                   |          |           |          | 900.000,000 | )      |       | 600.00 | 0,00     | 800.00              | 00,00              | 300.000,00                     |
|                         |                   |          |           |          |             |        |       |        |          |                     |                    | Página 1 de 1                  |
| •                       |                   |          |           |          |             |        |       |        |          |                     |                    | •                              |
| _                       | n de d            | acto de  | etino de  | la anron |             |        | duce  |        |          |                     |                    |                                |
| tom                     | rac g             | 4510 00. |           |          | nacion qu   |        | ddcc  |        |          |                     |                    |                                |
| tem                     | 101011 d<br>0-1-5 | le Gasto | )         | OTROS    | pcion       |        |       |        |          | Aprop.<br>4.854.980 | Inicial<br>.000.00 | Aprop.Disponible<br>400.000.00 |
| berr<br>Disi            | <                 |          |           | ► FL     |             |        |       |        |          |                     |                    | Página 1 de 1                  |
| terr<br>DSI<br>1-0<br>€ |                   |          |           |          |             |        |       |        |          |                     |                    | •                              |
| bsi<br>1-0              |                   |          |           |          |             |        |       |        |          |                     |                    |                                |
| terr<br>DSI<br>1-0<br>€ |                   |          |           |          |             |        |       |        |          |                     |                    | Aceptar                        |
| DSI<br>1-0<br>4         |                   |          |           |          |             |        |       |        |          |                     |                    |                                |

Dar clic en ACEPTAR, y aparecerá la siguiente pantalla, luego dar clic en **GUARDAR**, y el sistema trae el siguiente mensaje.

| Item de gasto destino de la apropiación que se                                                                                                    | e reduce                             |                |                               |  |  |  |  |  |  |
|----------------------------------------------------------------------------------------------------|--------------------------------------|----------------|-------------------------------|--|--|--|--|--|--|
| sición de Gasto Descripción                                                                                                    |                                      | Aprop. Inicial | Aprop.Disponible              |  |  |  |  |  |  |
| << No contiene registros >>                                                                                                    |                                      |                |                               |  |  |  |  |  |  |
|                                                                                                    |                                      |                | Página 1 de 1                 |  |  |  |  |  |  |
|                                                                                                    |                                      |                |                               |  |  |  |  |  |  |
| Aceptar                                                                                                    |                                      |                |                               |  |  |  |  |  |  |
| Valor a reducir                                                                                                    |                                      |                |                               |  |  |  |  |  |  |
| 300.000,00 Reducir                                                                                                    |                                      |                |                               |  |  |  |  |  |  |
| Posiciones de gasto desagregadas confirmad                                                                                                    | as para reducción de apropiaci       | ón             |                               |  |  |  |  |  |  |
| e de Financiación Situación de Fondos                                                                                                    | Recurso Pptal<br>RECURSOS CORRIENTES | Aprop. Inicial | Valor Reducción<br>300.000.00 |  |  |  |  |  |  |
| Windows Internet Evalurar                                                                                                    | TEODIGOO CONTREMIES                  | 000,000,00     | ágina 1 de 1                  |  |  |  |  |  |  |
| Windows Internet Explorer     > signa 1 de 1       Las reducciones de desagregaciones se registraron correctamente. Reducción a apropiaciones desagregadas : 210     >       13-01-01 |                                      |                |                               |  |  |  |  |  |  |

# 1.2 ASIGNACIÓN INTERNA DE APROPIACIONES A SUBUNIDADES

© Ministerio de Hacienda y Crédito Público. Se prohíbe su reproducción total o parcial. Distribución Gratuita.

| Hacienda |    | Guía de Operación Gestión de Apropiaciones                                              |
|----------|----|-----------------------------------------------------------------------------------------|
|          |    |                                                                                         |
| Código:  | NA | Fecha:         31-07-2024         Versión:         1.0         Página:         14 de 33 |
|          |    |                                                                                         |

# 1.2.1 Asignar Apropiaciones a Subunidades.

| W<br>Hacienda | Guía | de Opera | ción Gestiór | n de Apropiacio     | ones    |          |
|---------------|------|----------|--------------|---------------------|---------|----------|
| Código:       | NA   | Fecha:   | 31-07-2024   | <b>Versión:</b> 1.0 | Página: | 15 de 33 |

#### 1.2.1.1 RUTA:

APR / Asignación Interna de Apropiación a Subunidades / Asignar Apropiaciones a Subunidades

| SI     | F           | Naciór     |                  |                         |                          |                         |                         |               | C                                 | EPARTA                 | MENTO            | ) DE PL4<br>Manua | NEACIO | ON - GE<br>uario   I | ESTION C<br>c-ilonc<br>Cambiar | ENERAL (<br>o c-ilondo<br>Contraseí | 03-01-01<br>(c-ilondo<br>ia   SALIF |
|--------|-------------|------------|------------------|-------------------------|--------------------------|-------------------------|-------------------------|---------------|-----------------------------------|------------------------|------------------|-------------------|--------|----------------------|--------------------------------|-------------------------------------|-------------------------------------|
| ADM    | SEG         | PRG        | APR              | ING                     | PAC                      | PAG                     | EPG                     | REC           | REPORTES                          | CAF                    | RGA              | NCT               |        |                      |                                |                                     |                                     |
| Desag  | regación    | de Apropia | aciones          |                         | ter i Gardi              | 6                       |                         |               |                                   |                        |                  |                   |        |                      |                                |                                     |                                     |
| Asigna | ición Inter | rna de Apr | opiacione        |                         | unidades                 |                         | Apropiaci               | As            | ignar Apropiac                    | ón a Suk               | unidae           | les               | -      |                      |                                |                                     |                                     |
| Asigna | ición Inter | rna de Apr | opiacione        | es a Depe               | endencia                 | de Afecta               | ación I                 | Ad            | icionar Apropia                   | ción a Su              | ibunida          | ades              |        |                      |                                |                                     |                                     |
|        |             |            | Solicit<br>Regis | tud de Dis<br>tro de Mo | stribución<br>Idificació | i de Aprop<br>n Presupu | piación<br>Jestal sin i | Rei<br>Tr Tra | ducir Apropiac<br>Isladar apropia | ón a Sub<br>ción entri | unidad<br>e Subu | les<br>nidades    |        |                      |                                |                                     |                                     |

Al ingresar a la transacción se da clic en el botón ACEPTAR y aparecerá la información de los rubros presupuestales de la entidad, al seleccionar uno de ellos (color verde), el sistema presente en la parte inferior Situación, Fuente y Recurso Presupuestal.

Seleccionar el rubro que corresponda, márquelo para que quede de color verde y dar clic en el botón ASIGNAR.

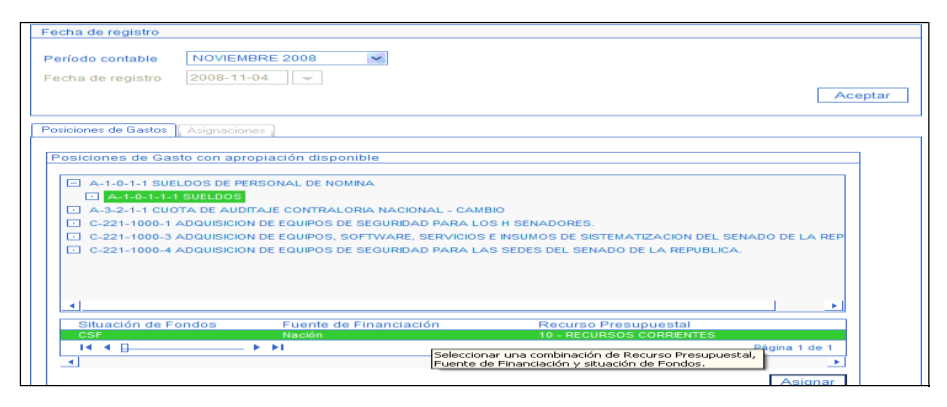

El sistema le mostrará la siguiente pantalla. El primer dato corresponde al rubro seleccionado y el valor de la apropiación disponible; luego muestra las Subunidades a las cuales puede asignar apropiación, aquí se debe dar clic (cambia a verde) en "Subunidad o Regional 1" – SU1 y clic en el botón ASIGNAR.

| Hacienda | Guía de Operación Gestión de Apropiaciones |        |            |                     |                         |  |  |  |  |  |
|----------|--------------------------------------------|--------|------------|---------------------|-------------------------|--|--|--|--|--|
| Código:  | NA                                         | Fecha: | 31-07-2024 | <b>Versión:</b> 1.0 | <b>Página:</b> 16 de 33 |  |  |  |  |  |

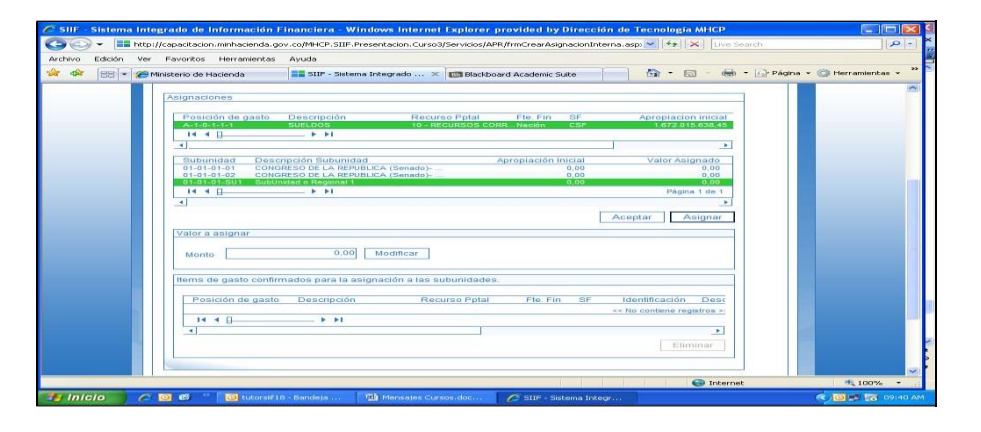

Con el paso anterior, el campo "Monto" y el botón "Modificar" se habilitan y puede digitar el valor deseado (el que el usuario estime de acuerdo con la apropiación disponible) para asignar a la Subunidad. Una vez dado el valor se dar clic en "MODIFICAR" y quedará así.

| IVO Edicion | Ver Favoritos Herramientas Ayuda                                                                                                    |                    |
|-------------|----------------------------------------------------------------------------------------------------|--------------------|
| 🍄 [88] •    | 🍘 Mnisterio de Hacienda 🛛 📰 SIIF - Sistema Integrado 🗙 💷 Blackboard Academic Suite 👘 🔹 🔂 👘 🔹 🔂 Página                                                        | • 💮 Herramientas • |
|             | Asignaciones                                                                                                    |                    |
|             | Posición de gasto Descripción Recurso Pptal Fle. Fin SF Apropiacion inicial<br>A-1-0-1-1-1 SUELDOS 10 - RECURSOS CORRNación CSF 1.672-015-038,45<br>14 0 K N |                    |
|             |                                                                                                    |                    |
|             | Subunidad         Descripción Subunidad         Apropiación Inicial         Valor Asignado           01-01-01-01         CONORESO DE LA REPUBLICA (Senado)   |                    |
|             |                                                                                                    |                    |
|             | Valor a asignar                                                                                                    |                    |
|             | Monto Modificar                                                                                                    |                    |
|             | Items de gasto confirmados para la asignación a las subunidades.                                                                                             |                    |
|             | Posición de gasto Descripción Recurso Pptal Fite. Fin SF identificación Desc<br>« No contiene registros »                                                    |                    |
|             | If 4 { [ } > >1 [Lista de asignaciones confirmadas.]                                                                                                    |                    |
|             | Eliminar                                                                                                    |                    |
|             |                                                                                                    |                    |

Dar clic en ACEPTAR, y aparecerá la siguiente pantalla, luego dar clic en GUARDAR.

**IMPORTANTE:** Después de digitar el valor y dar clic en Modificar, el usuario puede seleccionar otra u otras Sub Unidades para asignarle apropiación, cuando ya no desee asignar más apropiación a Sub Unidades , debe Obligatoriamente dar Clic en Aceptar, con esta operación el sistema pasa la información en la parte inferior para después dar clic en garbar.

| ()<br>Hacienda | Guía de Operación Gestión de Apropiaciones |       |            |                     |                         |  |  |  |  |
|----------------|--------------------------------------------|-------|------------|---------------------|-------------------------|--|--|--|--|
| Código:        | NA                                         | Fecha | 31-07-2024 | <b>Versión:</b> 1.0 | <b>Página:</b> 17 de 33 |  |  |  |  |

| 🖉 SIIF - Sistema      | Integrado de Información Financiera - Windows Internet Explorer provided by Dirección de Tecnologia MHCP                                                                                                    |                      |
|-----------------------|----------------------------------------------------------------------------------------------------|----------------------|
| <b>GO</b> - <b>II</b> | http://capacitacion.minhacienda.gov.co/MHCP.SIIF.Presentacion.Curso3/Servicios/APR/frmCrearAsignacionInterna.asp: 💙 😽 🔀 Live Search                                                                                                    | <u>ا-ما</u>          |
| Archivo Edición       | 🖗 Ministerio de Hacienda 🔰 SIJP - Setema Integrado 🗶 💷 Blackboard Academic Suite 🕺 🖓 🐑 🔂 🔹 👘 🐑 Página                                                                                                    | * 💮 Herramientas * 🤭 |
|                       | Posición de gasto         Descripción         Recurso Petal         File         File         Apropladon inicial           A-L-6-L1-1         SUELDOS         10 - RECURSOS CORR Ración         CSP         1.672.015.638.65           I         I         J         J         J         J           I         I         J         J         J         J           I         I         J         J         J         J         J           I         I         J         J </td <td>~</td> | ~                    |
|                       | Valor a asignar Valor a asignar Monto Modificar Items de gasto confirmados para la asignación a las subunidades.                                                                                                    |                      |
|                       | Posición de gasto Descripción Recurso Pptal Fle Fin SF Identificación Desc<br>A-1-0-1-1-1 SURLODS 10 - RECURSOS CORR. Nación CBP 01-01-01-031 Suela<br>IN < >>1<br><                                                                                                    | -                    |
|                       | Datos Administrativos Guardar Cancelar                                                                                                    | € 100% ×             |
| 🏄 Inicio              | n 🙆 🚳 👋 🔯 tutorsif 18 - Bandeja 🚳 Mansajas Cursos.doc n n Stitie - Sistema Integr                                                                                                    | 🔿 📴 🖉 🚮 11:21 AM     |

Cuando se guarda, el sistema arroja un mensaje de confirmación.

#### 1.2.2 Adicionar Apropiaciones a Subunidades

#### 1.2.2.1 **RUTA:**

APR / Asignación Interna de Apropiaciones a Subunidades / Adicionar Apropiaciones A Subunidades

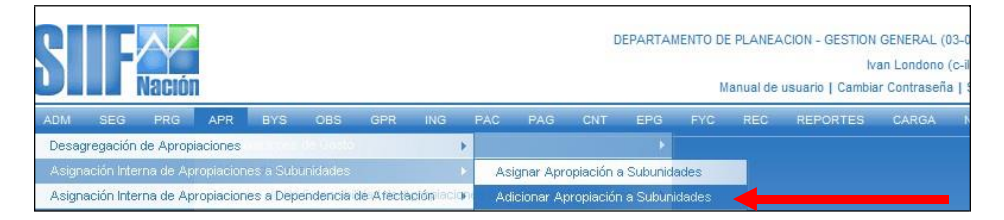

Al ingresar a la transacción se da clic en el botón ACEPTAR y aparecerá la información de los rubros presupuestales que la entidad desea adicionar, seleccionar uno de ellos (color verde).

En la parte inferior el aplicativo habilita sus atributos como: fuente de financiación, Recurso Presupuestal y Situación de Fondos, el cual se debe seleccionar simultáneamente y luego dar clic en **ADICIONAR.** 

| Hacienda |    | iuía de Operación Gestión de Apropiaciones                                              |
|----------|----|-----------------------------------------------------------------------------------------|
| Código:  | NA | Fecha:         31-07-2024         Versión:         1.0         Página:         18 de 33 |

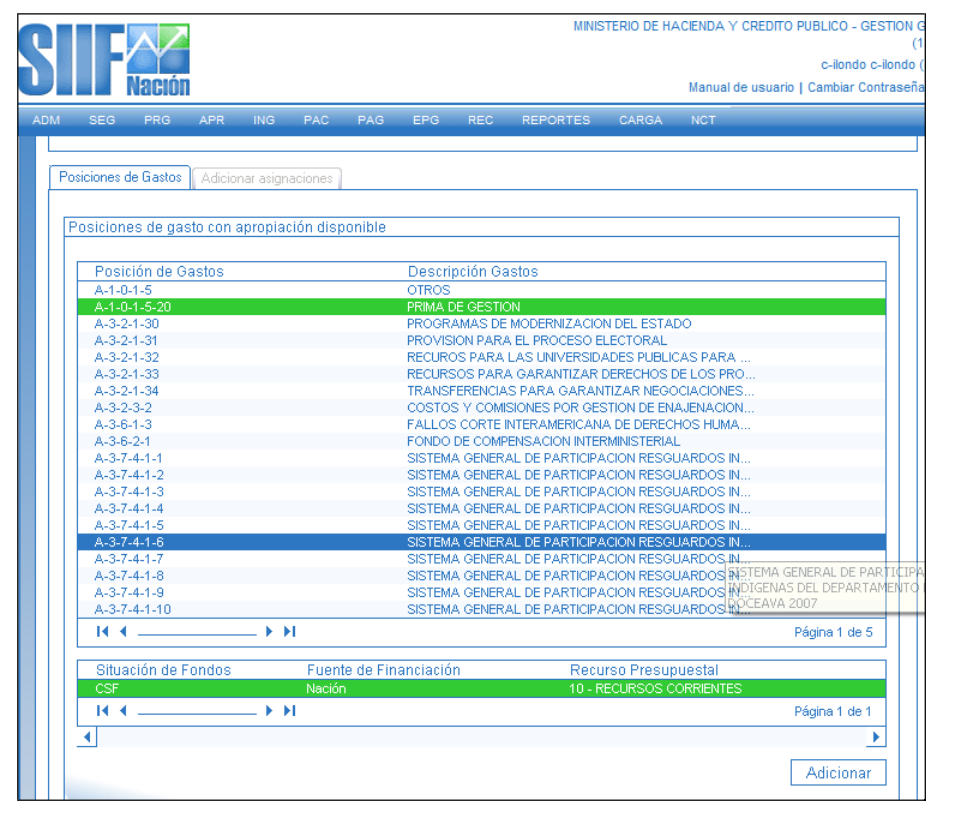

El sistema mostrará la siguiente pantalla. El primer dato corresponde al rubro a nivel desagregado y el valor de la apropiación disponible; luego muestra las subunidades a los cuales puede **ADICIONAR** apropiación, aquí se debe dar clic (cambia a verde) clic en el botón **ADICIONAR**.

| ()<br>Hacienda | Guía de Operación Gestión de Apropiaciones                                                                  |                                                                                                    |                                                            |                                                       |                                                      |  |  |  |  |  |  |  |  |
|----------------|----------------------------------------------------------------------------------------------------|----------------------------------------------------------------------------------------------------|------------------------------------------------------------|-------------------------------------------------------|------------------------------------------------------|--|--|--|--|--|--|--|--|
| Código:        | NA                                                                                                    | Fecha:                                                                                                    | 31-07-2024                                                 | <b>Versión:</b> 1.0                                   | Página: 19 de 33                                     |  |  |  |  |  |  |  |  |
|                | Fecha de registro Posiciones de Gastos  Adiciones Posición de gast A-1-0-1-5-20 I  ◀                        | 2010-11-17     ▼       Adicionar asignaciones        o     Descripción     Reci       PRIMA DE GESTION     10 - 1                  | urso Pptal Ete. Fin<br>RECURSOS CORR Nación                | SF<br>CSF                                             | Aceptar<br>Disponible<br>800.000,00<br>Página 1 de 1 |  |  |  |  |  |  |  |  |
|                | Subunidad De<br>13-01-01-000 MH<br>13-01-01-001 MH<br>13-01-01-002 MH<br>13-01-01-003 MH<br>13-01-01-004 MH | ISCRIPCIÓN SUBUNIDAD<br>ICP OESTION GENERAL<br>ICP MARP<br>ICP TRANSMILENIO BANCO MUNDIAL<br>ICP TRANSMILENIO CAF<br>ICP METROCALI | Apropiación Inicia<br>0,00<br>0,00<br>0,00<br>0,00<br>0,00 | Valor Adición<br>0,00<br>0,00<br>0,00<br>0,00<br>0,00 | Apropiación                                          |  |  |  |  |  |  |  |  |
|                | 13-01-01-005 MH<br>13-01-01-007 FO<br>13-01-01-DT DIF                                                       | ICP SISTEMAS MASIVOS DE TRANSPOR<br>RTALECIMIENTO DE LOS SISTEMAS DE I<br>RECCION TESORO NACION DGCPTN                             | 0,00<br>0,00<br>0,00                                       | 0,00<br>0,00<br>0,00                                  |                                                      |  |  |  |  |  |  |  |  |

. I∢ ∢ \_\_\_

Monto a Adicionar

Monto

•

**\_ ► •** 

Modificar

Con el paso anterior, el campo "Modificar" se habilitan y puede digitar el valor deseado (el que el usuario estime de acuerdo con la apropiación disponible). Una vez dado el valor se dar clic en "Modificar" y quedará así:

Aceptar Adicionar

|         |            | HUII  |         |            |         |          |          |          |       |            |       | Manual de usuari | io   Cambiar Contras |
|---------|------------|-------|---------|------------|---------|----------|----------|----------|-------|------------|-------|------------------|----------------------|
| l S     | EG P       | RG    | APR     | ING        | PAC     | PAG      | EPG      | REC      | REP   | ORTES      | CARGA | NCT              |                      |
|         |            |       |         |            |         |          |          |          |       |            |       |                  |                      |
|         |            |       |         |            |         |          |          |          |       |            |       |                  |                      |
| osicion | es de Ga:  | stos  | Adicion | ar asignad | liones  |          |          |          |       |            |       |                  |                      |
|         |            |       |         |            |         |          |          |          |       |            |       |                  |                      |
| Adicio  | nes        |       |         |            |         |          |          |          |       |            |       |                  |                      |
|         |            |       |         |            |         |          |          |          |       |            |       |                  |                      |
| Pos     | ición de   | dasto | D       | escripci   | ón      |          | Recurs   | o Potal  |       | Fte, Fin   | SF    |                  | Disponible           |
| A-1-    | 0-1-5-20   | -     | PF      | RIMA DE C  | ESTION  |          | 10 - REC | URSOS CO | DRR   | Nación     | CSF   |                  | 400.000,00           |
| I       | < <b>I</b> |       |         | - F FI     |         |          |          |          |       |            |       |                  | Página 1 de 1        |
| 4       |            |       |         |            |         |          |          |          |       |            |       |                  |                      |
| _       |            |       |         |            |         |          |          |          |       |            |       |                  |                      |
| Subu    | nidad      | Desc  | ripciór | n Subuni   | dad     |          |          | Apro     | piaci | ón Inicial |       | Valor Adición    | Apropiación E        |
| 13-01   | -01-000    | MHCP  | GESTIC  | ON GENER   | RAL     |          |          |          |       | 0,00       |       | 200.000,00       |                      |
| 13-01   | -01-001    | MHCP  | MAFP    |            |         |          |          |          |       | 0,00       |       | 0,00             |                      |
| 13-01   | -01-002    | MHCP  | TRANS   | SMILENIO   | BANCO   | MUNDIAL  |          |          |       | 0,00       |       | 0,00             |                      |
| 13-01   | -01-003    | MHCP  | TRANS   | SMILENIO   | CAF     |          |          |          |       | 0,00       |       | 0,00             |                      |
| 13-01   | -01-004    | MHCP  | METRO   | CALI       |         |          |          |          |       | 0,00       |       | 0,00             |                      |
| 13-01   | -01-005    | MHCP  | SISTEN  | AAS MAS    | VOS DE  | TRANSP   | OR       |          |       | 0,00       |       | 0,00             |                      |
| 13-01   | -01-007    | FORT  | ALECIM  | IENTO DE   | LOS SIS | STEMAS D | E I      |          |       | 0,00       |       | 0,00             |                      |
| 13-01   | -01-DT     | DIREC | CION T  | ESORO N    | ACION D | GCPTN    |          |          |       | 0,00       |       | 0,00             |                      |
| 14 -    | (          |       |         | ► FL –     |         |          |          |          |       |            |       |                  | Pé                   |
| 4       |            |       |         |            |         |          |          |          |       |            |       |                  | •                    |
|         |            |       |         |            |         |          |          |          |       |            |       |                  |                      |
|         |            |       |         |            |         |          |          |          |       |            |       | Acenta           | ar Adicionar         |
|         |            |       |         |            |         |          |          |          |       |            |       | Acopte           |                      |
|         |            |       |         |            |         |          |          |          |       |            |       |                  |                      |

| Hacienda | Guía d | e Operación G | estión de Apropiacio     | ones                    |
|----------|--------|---------------|--------------------------|-------------------------|
| Código:  | NA     | Fecha: 31-07- | 2024 <b>Versión:</b> 1.0 | <b>Página:</b> 20 de 33 |

Dar clic en **ACEPTAR**, y aparecerá la siguiente pantalla, luego dar clic en GUARDAR, y el sistema trae el siguiente mensaje.

|                                                                            |                                                               |                               | F                      |
|----------------------------------------------------------------------------|---------------------------------------------------------------|-------------------------------|------------------------|
| •                                                                          |                                                               |                               | •                      |
|                                                                            |                                                               |                               | Aceptar Adicionar      |
| Monto a Adicionar                                                          |                                                               |                               |                        |
| Monto                                                                      | odificar                                                      |                               |                        |
| ltems de gasto confirmados para la adición                                 | a las subunidades                                             |                               |                        |
| Descripción                                                                | Apropiación Inicial                                           | Valor Adición 🛛 /             | Apropiación Disponible |
| MHCP GESTION GENERAL                                                       | 0,00                                                          | 200.000,00                    | 200.000,00             |
| Windows Internet Explorer                                                  |                                                               |                               | Página 1 de 1          |
| La adición de asignación interna de<br>interna de apropiaciones a subunida | apropiaciones a subunidades se creó co<br>ades : 410 13-01-01 | rrectamente. Adición a la asi | gnación Eliminar       |
|                                                                            | Aceptar                                                       |                               |                        |
|                                                                            |                                                               |                               |                        |

La transacción para reducir apropiación a Sub-Unidad, tiene la misma forma de operar que la de adición, la única diferencia es las operaciones que el sistema realiza sobre las apropiaciones.

#### 1.2.3 Trasladar Apropiaciones Asignadas entre Sub-Unidades

#### 1.2.3.1 **RUTA:**

APR / Asignación Interna de Apropiaciones a Subunidades / Trasladar Apropiaciones Asignadas entre Subunidades.

| 3      | F                                            | Naciói    |            |          |          |           |            |                                         |                   | MINISTE      | RIO DE DEFE<br>Manual de | INSA NACIONAL - EJI<br>c-ilondo<br>e usuario   Cambiar Ci | RCITO (15-01-03)<br>c-ilondo (c-ilondo),<br>ontraseña   SALIR |
|--------|----------------------------------------------|-----------|------------|----------|----------|-----------|------------|-----------------------------------------|-------------------|--------------|--------------------------|-----------------------------------------------------------|---------------------------------------------------------------|
| ADM    | SEG                                          | PRG       | APR        | ING      | PAC      | PAG       | EPG        | REC                                     | REPORTES          | CARGA        | NCT                      |                                                           |                                                               |
| Desagr | egación                                      | de Apropi | iaciones   |          |          |           | •          |                                         |                   |              |                          |                                                           |                                                               |
|        |                                              |           |            |          |          |           | Aproplacio | Asi                                     | ignar Apropiaciór | n a Subunida | des                      |                                                           |                                                               |
| Asigna | ción Inter                                   | rna de Ap | ropiacione | es a Dep | endencia | de Afecti | ación 🛛    | Adi                                     | icionar Apropiaci | ón a Subunic | lades                    |                                                           |                                                               |
|        | Solicitud de Distribución de Apropiación     |           |            |          |          |           |            | - Reducir Apropiación a Subunidades     |                   |              |                          |                                                           |                                                               |
|        | Registro de Modificación Presupuestal sin Tr |           |            |          |          |           |            | Trasladar apropiación entre Subunidades |                   |              |                          |                                                           |                                                               |

Al ingresar a la transacción se da clic en el botón ACEPTAR y aparecerá la información de los rubros presupuestales que la entidad desea contracreditar (origen del traslado), seleccionar uno de ellos (color verde).

En la parte inferior del aplicativo muestra las subunidades, y el valor de la apropiación disponible, se debe seleccionar simultáneamente.

<sup>©</sup> Ministerio de Hacienda y Crédito Público. Se prohíbe su reproducción total o parcial. Distribución Gratuita.

| Hacienda | Gı  | uía de Opera | ción Gestión | n de Apropiacio | nes              |
|----------|-----|--------------|--------------|-----------------|------------------|
| Cádigo   | ΝΑ  | Facha        | 21 07 2024   | Versién, 10     |                  |
| Courgo:  | INA | recha:       | 51-07-2024   | version: 1.0    | Pagina: 21 de 55 |

El campo "**Valor de Contracredito**" se habilita y puede digitar el valor deseado (el que el usuario estime de acuerdo con la apropiación disponible). Una vez dado el valor se dar clic en "**Aceptar Valor**".

| Hacienda | Guía d | Guía de Operación Gestión de Apropiaciones |            |                     |                         |  |  |  |  |  |  |  |
|----------|--------|--------------------------------------------|------------|---------------------|-------------------------|--|--|--|--|--|--|--|
| Código:  | NA     | Fecha:                                     | 31-07-2024 | <b>Versión:</b> 1.0 | <b>Página:</b> 22 de 33 |  |  |  |  |  |  |  |

| osición de Gasto    | Descripción                       | Fte,Fin,           | Rec.Pres.                | Sit.Fondo     |  |  |  |  |
|---------------------|-----------------------------------|--------------------|--------------------------|---------------|--|--|--|--|
| 2-0-4-1-20          | COMPRESORES                       | Nación             | 10 - RECURSOS CORRIENTES | CSF           |  |  |  |  |
|                     | <b>&gt; &gt;</b> 1                |                    |                          | Página 1 de 1 |  |  |  |  |
|                     |                                   |                    |                          | *             |  |  |  |  |
| gen del Traslado    | Destino del Traslado              |                    |                          |               |  |  |  |  |
| ubunidades con aj   | propiación disponible             |                    |                          |               |  |  |  |  |
| Subunidad           | Descripción                       |                    |                          | Aprop.Disp.   |  |  |  |  |
| 15-01-03-003        | BATALLON DE INFANTERIA No. 6 CART | AGENA              |                          | 15,000,000,00 |  |  |  |  |
| 15-01-03-016        | BATALLON DE INGENIEROS No. 18 GR. | RAFAEL NAVAS PARDO |                          | 15.000.000,00 |  |  |  |  |
| 15-01-03-025        | BATALLON DE INFANTERIA No. 23 VEN | CEDORES            |                          | 15.000.000,00 |  |  |  |  |
| 15-01-03-030        | BATALLON DE A.S.P.C. No. 28       |                    |                          | 15.000.000,00 |  |  |  |  |
| 15-01-03-031        | BATALLON DE A.S.P.C. No. 16       |                    |                          | 15.000.000,00 |  |  |  |  |
| 14 4                | F_FI                              |                    |                          | Página 1 de 4 |  |  |  |  |
| 4                   |                                   |                    |                          | •             |  |  |  |  |
| adictroruplaro Ca   | ntracraditar                      |                    |                          |               |  |  |  |  |
| egistial valor a co | nuacieutai                        |                    |                          |               |  |  |  |  |
|                     |                                   |                    |                          |               |  |  |  |  |

Al dar clic en Aceptar Valor, el sistema muestra la carpeta Destino del Traslado. El primer dato corresponde al rubro desagregado, y el valor de la apropiación disponible que el usuario desea acreditar (destino del traslado).

El campo "**Valor a Acreditar**" se habilita y puede digitar el valor deseado (el que el usuario estime de acuerdo con la apropiación disponible). Una vez dado el valor se dar clic en "**Aceptar Valor**".

|                                                              | Descripción                                          | Fte.Fin.       | Rec.Pres.                | SitFondo       |
|--------------------------------------------------------------|------------------------------------------------------|----------------|--------------------------|----------------|
| A-2-0-4-1-20                                                 | COMPRESORES                                          | Nación         | 10 - RECURSOS CORRIENTES | CSF            |
| 14.4                                                         | F FI                                                 |                |                          | Página 1 de 1  |
| ]                                                            | ×                                                    |                |                          | •              |
| Irigen del Traslado                                          | Destino del Traslado                                 |                |                          |                |
| Subunidades susce                                            | ptibles de recibir créditos en el traslado para el i | tem de gasto : | seleccionado             |                |
| Subunidad                                                    | Descripción                                          |                |                          | Aprop.Disp.    |
| 15-01-03-000                                                 | COMANDO EJERCITO                                     |                |                          | 0,00           |
| 15-01-03-001                                                 | BATALLON DE A S.P.C. No. 02                          |                |                          | 0,00           |
| 15-01-03-002                                                 | BATALLON DE INFANTERIA No. 5 CORDOBA                 |                |                          | 0,00           |
|                                                              | GRUPO DE CABALLERIA MECANIZADO No. 2 JUAN J          | OSE RONDON     |                          | 0,00           |
| 15-01-03-004                                                 |                                                      |                |                          | 0,00           |
| 15-01-03-004<br>15-01-03-005                                 | BATALLON DE A.S.P.C. No. 10                          |                |                          |                |
| 15-01-03-004<br>15-01-03-005                                 | BATALLON DE A.S.P.C. No. 10                          |                |                          | Página 1 de 17 |
| 15-01-03-004<br>15-01-03-005                                 | BATALLON DE A.S.P.C. No. 10                          |                |                          | Página 1 de 17 |
| 15-01-03-004<br>15-01-03-005                                 | BATALLON DE A.S.P.C. No. 10                          |                |                          | Página 1 de 17 |
| 15-01-03-004<br>15-01-03-005                                 | BATALLON DE A.S.P.C. No. 10                          |                |                          | Página 1 de 17 |
| 15-01-03-004<br>15-01-03-005                                 | BATALLON DE A.S.P.C. No. 10                          |                |                          | Página 1 de 17 |
| 15-01-03-004<br>15-01-03-005<br>14 4<br>Registrar valor a ac | BATALLON DE A.S.P.C. No. 10                          |                |                          | Página 1 de 17 |

El sistema mostrará la siguiente pantalla. El primer dato corresponde a la

| © Ministerio de Hacienda y Crédito Público. | Se prohíbe su repro | roducción total o | parcial. Distribución |
|---------------------------------------------|---------------------|-------------------|-----------------------|
|                                             | Gratuita.           |                   |                       |

| Hacienda | Guía de Operación Gestión de Apropiaciones                                                         |
|----------|----------------------------------------------------------------------------------------------------|
| Código:  | NA         Fecha:         31-07-2024         Versión:         1.0         Página:         23 de 33 |

subunidad que el usuario desea acreditar (destino del traslado).

En la parte inferior el sistema muestra, la validación del contracredito y crédito, luego se dar clic en **"Confirma traslado**".

| Subunidad            | Descripción                                      |                         | Aprop.Disp.    |  |  |
|----------------------|--------------------------------------------------|-------------------------|----------------|--|--|
| 15-01-03-000         | COMANDO EJERCITO                                 |                         | 0,00           |  |  |
| 15-01-03-002         | BATALLON DE INFANTERIA No. 5 CORDOBA             |                         | 0,00           |  |  |
| 15-01-03-004         | GRUPO DE CABALLERIA MECANIZADO No. 2 JUAN JOSE R | ONDON                   | 0,00           |  |  |
| 15-01-03-005         | BATALLON DE A.S.P.C. No. 10                      |                         | 0,00           |  |  |
| 15-01-03-006         | BATALLON DE A.S.P.C. No. 05                      |                         | 0,00           |  |  |
| 14.4                 |                                                  |                         | Página 1 de 16 |  |  |
| •                    |                                                  |                         | •              |  |  |
| Registrar valor a ac | editar                                           |                         |                |  |  |
| Valor a acreditar    | Aceptar Valor                                    |                         |                |  |  |
| Subunidades acept    | idas como créditos en el traslado                |                         |                |  |  |
| Subunidad            | Descrinción                                      | Aprop Disp              | Crédito        |  |  |
| 15-01-03-001         | BATALLON DE A S.P.C. No. 02                      | 0.00                    | 6 000 000 00   |  |  |
| 14.4                 |                                                  | 0,00                    | Página 1 de 1  |  |  |
|                      |                                                  |                         |                |  |  |
| •                    |                                                  |                         | •              |  |  |
|                      |                                                  |                         | Eliminar       |  |  |
|                      |                                                  |                         |                |  |  |
| cumulados en este l  | aslado                                           |                         |                |  |  |
| Contracréditos       | 6.000.000,00 Créditos                            | 6.000.000,00 Diferencia | 0,00           |  |  |

#### **Confirmar traslado**

Aparecerá la siguiente pantalla, luego dar clic en GUARDAR

| 14 4            |                                  |            |                                |              |                | Página 1 de 1       |
|-----------------|----------------------------------|------------|--------------------------------|--------------|----------------|---------------------|
| 4               |                                  |            |                                |              |                |                     |
|                 |                                  |            |                                |              |                | Eliminar            |
|                 |                                  |            |                                |              |                |                     |
|                 |                                  |            |                                |              |                |                     |
| umulados en es  | te traslado                      |            |                                |              |                |                     |
| Contracréditos  | 0,00                             | Créd       | itos                           | 0.00         | Diferencia     | 0,0                 |
|                 |                                  |            |                                |              |                |                     |
|                 |                                  |            |                                |              |                | Confirmar Traslade  |
|                 |                                  |            | 1322-                          |              |                |                     |
| ms de gastos ac | reptados para traslados entre    | e supunid  | ades                           |              |                |                     |
| Identificación  | Descripción                      | Fte Fin    | Rec pres.                      | Sitfondo     | Total Crédito  | Total Contracréditi |
| A-2-0-4-1-20    | COMPRESORES                      | Nación     | 10 - RECURSOS CORRENTES        | CSF          | 6.000.000,00   | 6.000.000,00        |
| Windows Inte    | rnet Explorer                    |            |                                |              |                | Pagina 1 de 1       |
|                 | slado de asignaciones entre Subu | nidades se | registró correctamente. Trasla | dos de aprop | laciones entre | •                   |
| • Eltra         |                                  |            |                                |              | F              | Guardar Cancel      |
| El tra<br>subur | nidades : 210 15-01-03           |            |                                |              |                |                     |
| El tra<br>subur | nidades : 210 15-01-03           | Acen       | tar                            |              | H              |                     |

# 2 INGRESANDO POR LA SUBUNIDAD

# 2.1 ASIGNACIÓN INTERNA DE APROPIACIONES A

© Ministerio de Hacienda y Crédito Público. Se prohíbe su reproducción total o parcial. Distribución Gratuita.

| Hacienda | Guí | de Operación Gestión de Apropiaciones                                                   |
|----------|-----|-----------------------------------------------------------------------------------------|
|          |     |                                                                                         |
| Código:  | NA  | Fecha:         31-07-2024         Versión:         1.0         Página:         24 de 33 |
|          |     |                                                                                         |

# DEPENDENCIA DE AFECTACIÓN

### 2.1.1 Asignar Apropiaciones a Dependencias de Afectación de Gastos.

# 2.1.1.1 **RUTA:**

APR / Apropiaciones de Gasto / Asignar Apropiación a Dependencias / Asignación Interna de Apropiaciones a Dependencias de Afectación

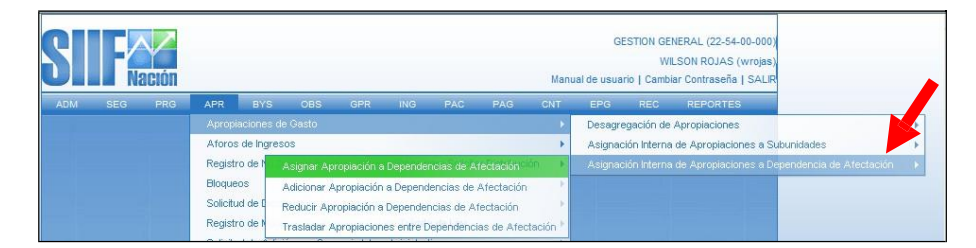

El usuario debe ingresar al aplicativo a través de la Sub-unidad y asignarle Apropiación para una, varias o todas las "Dependencias de Afectación de GASTO", creadas para dicha Subunidad, la cual debe tener en Apropiación Disponible el monto máximo que le ha distribuido la Unidad Ejecutora.

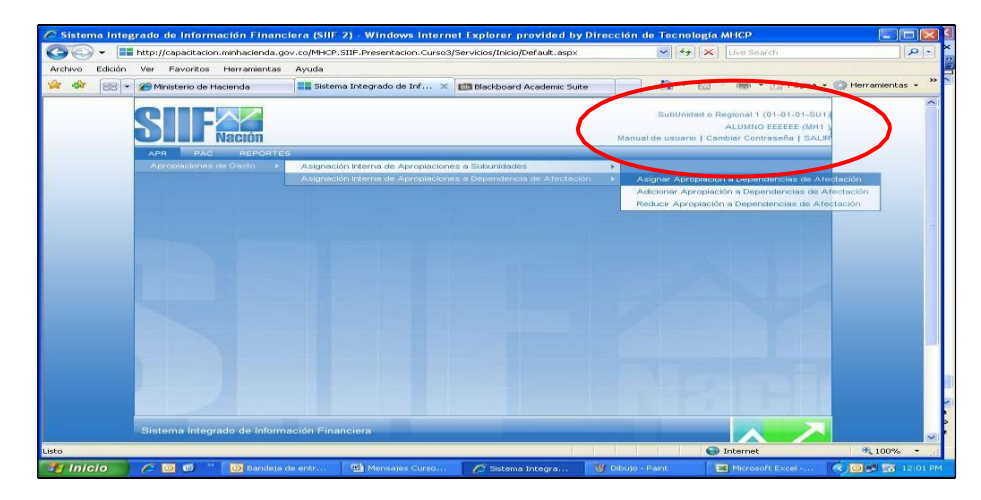

Al ingresar a la transacción, se habilita el botón ACEPTAR, dar clic , inmediatamente se muestran todos los rubros a los cuales se les puede asignar presupuesto a las Dependencias de Gasto.

<sup>©</sup> Ministerio de Hacienda y Crédito Público. Se prohíbe su reproducción total o parcial. Distribución Gratuita.

| Hacienda |    | Guía de Operación Gestión de Apropiaciones                           |
|----------|----|----------------------------------------------------------------------|
| Código:  | NA | <b>Fecha:</b> 31-07-2024 <b>Versión:</b> 1.0 <b>Página:</b> 25 de 33 |

Seleccionar uno de ellos (color verde) y en la parte inferior el aplicativo habilita sus atributos como: Fuente de Financiación, Recurso Presupuestal y Situación de Fondos, el cual se debe seleccionar simultáneamente y luego dar clic en ASIGNAR.

| terio de Haclenda I<br>nación Interna de Depend<br>cha de registro<br>priodo contable NOVI<br>icha de registro 2008-                                                                                                    | EMBRE 2008                                                                                                    | . × Blackboard A    | cademic Suite                                                                                                    | 19 · 10 · 10                                                                                                    | Página - 0                                                                                                    | 🗇 Herramientas 👻                                                                                                    |
|----------------------------------------------------------------------------------------------------|----------------------------------------------------------------------------------------------------|---------------------|----------------------------------------------------------------------------------------------------|----------------------------------------------------------------------------------------------------|----------------------------------------------------------------------------------------------------|----------------------------------------------------------------------------------------------------|
| cha de registro<br>ríodo contable NOVI<br>ucha de registro 2008-                                                                                                    | EMBRE 2008                                                                                                    |                     |                                                                                                    |                                                                                                    |                                                                                                    |                                                                                                    |
| icha de registro<br>ariodo contable NOVI<br>icha de registro 2008-                                                                                                    | EMBRE 2008 💌                                                                                                    |                     |                                                                                                    |                                                                                                    |                                                                                                    |                                                                                                    |
| eríodo contable NOVI<br>Icha de registro 2008-                                                                                                    | EMBRE 2008                                                                                                    |                     |                                                                                                    |                                                                                                    |                                                                                                    |                                                                                                    |
| ncha de registro 2008-                                                                                                    | -11-04                                                                                                    |                     |                                                                                                    |                                                                                                    |                                                                                                    |                                                                                                    |
|                                                                                                    |                                                                                                    |                     |                                                                                                    |                                                                                                    |                                                                                                    |                                                                                                    |
| alatana da Castan II. a i                                                                                                    |                                                                                                    |                     |                                                                                                    | A                                                                                                    | ceptar                                                                                                    |                                                                                                    |
| and the second second s |                                                                                                    |                     |                                                                                                    |                                                                                                    |                                                                                                    |                                                                                                    |
| Sociones de Gastos   Ale                                                                                                    | gnaciones                                                                                                    |                     |                                                                                                    |                                                                                                    |                                                                                                    |                                                                                                    |
| Conicionen de Canto                                                                                                    |                                                                                                    |                     |                                                                                                    |                                                                                                    |                                                                                                    |                                                                                                    |
| usiciones de Gusto                                                                                                    |                                                                                                    |                     |                                                                                                    |                                                                                                    |                                                                                                    |                                                                                                    |
| A-1-0-1-1 SUELDOS DE                                                                                                    | E PERSONAL DE NOMINA                                                                                                    |                     |                                                                                                    |                                                                                                    |                                                                                                    |                                                                                                    |
| A-3-2-1-1 CUOTA DE A                                                                                                    | UDITAJE CONTRALORIA NACI                                                                                                    | IONAL - CAMBIO      |                                                                                                    |                                                                                                    |                                                                                                    |                                                                                                    |
| C-221-1000-1 ADQUISK                                                                                                    | CION DE EQUIPOS DE SEGURID                                                                                                    | AD PARA LOS H SENA  | DORES.                                                                                                    |                                                                                                    |                                                                                                    |                                                                                                    |
| C-221-1000-3 ADQUISE                                                                                                    | CION DE EQUIPOS DE SEGURID                                                                                                    | AD PARA LAS SEDES   | DEL SENADO DE LA REPL                                                                                                    | JEL SENADO DE LA REP<br>JELICA:                                                                                                    |                                                                                                    |                                                                                                    |
|                                                                                                    |                                                                                                    |                     |                                                                                                    |                                                                                                    |                                                                                                    |                                                                                                    |
|                                                                                                    |                                                                                                    |                     |                                                                                                    |                                                                                                    |                                                                                                    |                                                                                                    |
|                                                                                                    |                                                                                                    |                     |                                                                                                    | Seleccionar                                                                                                    | r una posición de gas                                                                                                    | sto.                                                                                                    |
| Situación de Fondos                                                                                                    | Fuente de Financia                                                                                                    | ación F             | tecurso Presupuestal                                                                                                    |                                                                                                    |                                                                                                    |                                                                                                    |
| 14 4 []                                                                                                    | Nacion -                                                                                                    |                     | A - RECURSOS CORRENT                                                                                                    | Página 1 de 1                                                                                                    |                                                                                                    |                                                                                                    |
| 4                                                                                                    |                                                                                                    |                     |                                                                                                    | ÷                                                                                                    |                                                                                                    |                                                                                                    |
|                                                                                                    |                                                                                                    |                     |                                                                                                    | Asignar                                                                                                    |                                                                                                    |                                                                                                    |
|                                                                                                    | Costiones de Gasto     Al-o-1-1 SUELDOS D     A-1-o-1-1 SUELDOS D     A-S-o-1-1 SUELDOS D     Cost-1-1 SUELDOS D     Cost-1-1 SUELDO | Posiciones de Casto | Posiciones de Gasto  A-1-0-1-1 SUELDOS DE PERONAL DE NOMINA  Casa - 10-1-1 SUELDOS DE PERONAL DE NOMINA  Casa - 100-1-1 SUELDOS DE EQUIPOS DE SEGUIREAD PARA LOS HEMAN  C-221-100-1 ADOUSICIÓN DE EQUIPOS DE SEGUIREAD PARA LOS SEDE  C-221-100-3 ADOUSICIÓN DE EQUIPOS DE SEGUIREAD PARA LAS SEDES  C-221-100-4 ADOUSICIÓN DE EQUIPOS DE SEGUIREAD PARA LAS SEDES  C-221-100-4 ADOUSICIÓN DE EQUIPOS DE SEDUIREAD PARA LAS SEDES  C-221-100-4 ADOUSICIÓN DE SEDES  C-221-100-4 ADOUSICIÓN DE SEDES  C-221-10-4 ADOUSICIÓN DE SEDES  C-221-10-4 ADOUSICIÓN | Posiciones de Gasto  A-1-0-1-1 SUELDOS DE PERSONAL DE NOMINA.  A-1-0-1-1 SUELDOS DE PERSONAL DE NOMINA.  Comparison de Bondrocci de Calificación de Bondroches.  C-221-1-080-4 ADQUESICION DE CUIPERS DE SEQUIRDAD PARA LOS NEURINOS DE ESTEMATEACION N  C-221-1-080-4 ADQUESICION DE EQUIPES DE SEQUIRDAD PARA LAS SEDES DEL SENADO DE LA REPL  C-221-1080-4 ADQUESICION DE EQUIPES DE SEQUIRDAD PARA LAS SEDES DEL SENADO DE LA REPL  SUBJECTION DE FONDES FUENTE DE FINANCIACIÓN RECUISOS REGUESIEN  SUBJECTION DE FONDES  FUENTE DE FINANCIACIÓN RECUISOS RECUISOS REGUESIENTES  SUBJECTION DE FONDES  FUENTE DE FINANCIACIÓN RECUISOS REGUESIENTES  SUBJECTION DE FONDES  SUBJECTION DE FONDES  FUENTE DE FINANCIACIÓN RECUISOS REGUESIENTES  C-221-080-4 ADQUESICION DE FUENTES  C-221-080-4 ADQUESICION DE FUENTES  C-221-080-4 ADQUESICION  C-221-080-4 ADQUESICION DE FUENTES  C-221-080-4 ADQUESICION DE FUENTES  C-221-080-4 ADQUESICION DE FUENTES  C-221-080-4 ADQUESICION DE FUENTES  C-221-080-4 ADQUESICION DE FUENTES  C-221-080-4 ADQUESICION DE FUENTES  C-221-080-4 ADQUESICION DE FUENTES  C-221-080-4 ADQUESICION DE FUENTES  C-221-080-4 ADQUESICION DE FUENTES  C-221-080-4 ADQUESICION  C-221-080-4 ADQUESICION DE FUENTES  C-221-080-4 ADQUESICION  C-221-080-4 ADQUESICION  C-221-080-4 ADQUESICION  C-221-080-4 ADQUESICION  C-221-080-4 ADQUESI | Posiciones de Gasto  A-1-0-1-1 SUELDOS DE PERSONAL DE NOMINA  A-1-0-1-1 SUELDOS DE PERSONAL DE NOMINA  CAMIRO  A-20-1-080-1 ADDUSCIÓN DE CONFISIO DE SECUREAD PARA LOS TENADORES  C-221-1080-1 ADDUSCIÓN DE CONFISIO DE SECUREAD PARA LOS DE ISINIOS DE BERLANTEACIÓN DEL SENADO DE LA REF  C-221-1080-1 ADDUSCIÓN DE CONFISIO DE SECUREAD PARA LAS SEDES DEL SENADO DE LA REFUSILICA.  C-221-1080-4 ADDUSCIÓN DE CONFISIO DE SECUREAD PARA LAS SEDES DEL SENADO DE LA REFUSILICA.  SUBJECTIVO  SUBJECTIVO  SUBJECTIVO  SUBJECTIVO  SUBJECTIVO  SUBJECTIVO  PARA DE E FINANCIACIÓN  SUBJECTIVO  PARA DE E FINANCIACIÓN  SUBJECTIVO  SUBJECTIVO  PARA DE E FINANCIACIÓN  SUBJECTIVO  SUBJECTIVO  SUBJECTIVO  PARA DE E FINANCIACIÓN  CONFISIONES  PARA DE E FINANCIACIÓN  SUBJECTIVO  PARA DE E FINANCIACIÓN  SUBJECTIVO  PARA DE E FINANCIACIÓN  SUBJECTIVO  SUBJECTIVO SUBJECTIVO  SUBJECTIVO  SUBJ | Posiziones de Gasto  A-1-0-1-1 SUELDOS DE PERONAL DE NOMINA.  A -10-1-1 SUELDOS DE PERONAL DE NOMINA.  C - SE SUELDOS DE PERONAL DE NOMINA.  C - SE SUELDOS DE SUIPOS DE SEGUIPOS DE SEGUIPOS PERIADORES.  C - 221-1080-4 ADQUESCION DE GUIPOS DE SEGUIPOS PARA LOS SESTEMATEACION DEL SENADO DE LA REP  C - 221-1080-4 ADQUESCION DE GUIPOS DE SEGUIPOS DE ARTA, LOS SEDES DEL SENADO DE LA REPUBLICA.  SUBJECTIONE - SUELDOS DE SEGUIPOS DE SEGUIPOS DE SEGUIPOS DE LES RADO DE LA REPUBLICA.  SUBJECTIONE - SUELDOS DE SEGUIPOS DE SEGUIPOS DE ALTA DE ALOS SEDES DEL SENADO DE LA REPUBLICA.  SUBJECTIONE - SUELDOS DE SEGUIPOS DE SEGUIPOS DE SEGUIPOS DE SEGUIPOS DE LES RADO DE LA REPUBLICA.  SUBJECTIONE - SUELDOS DE SEGUIPOS DE SEGUIPOS DE SEGUIPOS DE LES RADO DE LA REPUBLICA.  SUBJECTIONE - SUELDOS DE SEGUIPOS DE SEGUIPOS DE SEGUIPOS DE SEGUIPOS DE LES RADO DE LA REPUBLICA.  SUBJECTIONE - SUELDOS DE SEGUIPOS DE SEGUIPOS DE S |

El sistema presenta el rubro con la apropiación Disponible y las Dependencias a las cuales se les asignarán presupuesto.

Seleccionar simultáneamente el rubro y la Dependencia de

Gasto Dar clic en botón ASIGNAR

Se habilita el campo Monto para definir el valor a asignar, el cual debe ser igual o menor a la Apropiación Disponible.

Dar clic en MODIFICAR. El valor asignado aparecerá en la Dependencia de Afectación y disminuirá la Apropiación Disponible.

Dar clic en ACEPTAR y el sistema le mostrará el o los ítems de gasto confirmados para la Dependencia de Afectación.

**IMPORTANTE:** Después de digitar el valor y dar clic en Modificar, el usuario puede seleccionar otra u otras Dependencias para asignarle apropiación, cuando ya no desee asignar más apropiación a Dependencias, debe Obligatoriamente dar Clic en Aceptar, con esta operación el sistema pasa la información en la parte inferior para después dar clic en garbar.

| <b>W</b><br>Hacienda | Guía de Operación Gestión de Apropiaciones |        |            |                     |                         |  |  |  |  |  |
|----------------------|--------------------------------------------|--------|------------|---------------------|-------------------------|--|--|--|--|--|
| Código:              | NA                                         | Fecha: | 31-07-2024 | <b>Versión:</b> 1.0 | <b>Página:</b> 26 de 33 |  |  |  |  |  |

| C SIIF -    | Sistema    | i Integ | grado de Informa                                                                                                    | ción Fi                                                            | nanciera - Wir                                                                                                    | idows Intern                                                                                                    | iet Explorer                                                                               | provided b                                                                                                   | y Direcció                                                                               | n de Tecn   | ología M                                                                    | нср                                                                                                    |             |        |               |            | ٢  |
|-------------|------------|---------|----------------------------------------------------------------------------------------------------|--------------------------------------------------------------------|----------------------------------------------------------------------------------------------------|----------------------------------------------------------------------------------------------------|--------------------------------------------------------------------------------------------|----------------------------------------------------------------------------------------------------|------------------------------------------------------------------------------------------|-------------|-----------------------------------------------------------------------------|----------------------------------------------------------------------------------------------------|-------------|--------|---------------|------------|----|
| Ge          | ) - 🔳      | http:// | capacitacion.minhaci                                                                                                    | enda.gov                                                           | .co/MHCP.SIIF.Pr                                                                                                    | esentacion.Cur:                                                                                                    | so3/Servicios/A                                                                            | PR/FrmCrearA                                                                                                 | signacionInte                                                                            | rnaDep/ 🔽   | 47 ×                                                                        | Live S                                                                                                    | earch       |        |               | <b>P</b> • | ×  |
| Archivo     | Edición    | Ver     | Favoritos Herram                                                                                                    | ientas                                                             | Ayuda                                                                                                    |                                                                                                    |                                                                                            |                                                                                                    |                                                                                          |             |                                                                             |                                                                                                    |             |        |               |            | 2  |
| 🚖 🏘         | - 88       | 6 Mir   | nisterio de Hacienda                                                                                                    | SIIF                                                               | - Sistema In 🗙                                                                                                    | Blackboar                                                                                                    | d Academi                                                                                  | 🚺 Principale:                                                                                                | noticias                                                                                 |             | • 🖾                                                                         | -                                                                                                    | 🔹 🔂 Pág     | na 🕶 🍏 | 🕽 Herramienta | is • **    | P  |
| <u>~</u> ~~ |            | Ø mi    | Asignar depende<br>Asignar depende<br>Pesicón de g<br>Asignar depende<br>e<br>Dependencia<br>Doolo<br>Doolo<br>Doolo<br>Doolo<br>Doolo<br>National<br>4 e<br>-<br>-<br>-<br>-<br>-<br>-<br>-<br>-<br>-<br>-<br>-<br>-<br>- | SIFF SIFF  Descrit Descrit Direcció Secreta Direcció Confirm  1.50 | Sistema In ×      afectación     Descripción     Suel Dos     ordin Dependen     Ocerany     → ▶↓      Descripción     Suel Dos     ocon 000,00     ocon 000,00     o | Modificar<br>Ignación a las<br>Rec<br>10 -<br>10 - | d Academi<br>cursFte. FinSI<br>R., Nación CS<br>I Dependenci<br>ecurso Pptal<br>• RECURSOS | Principale     Principale     Aprophación     Aprophación     Aprophación     S.     Fite F     GORRENIACIÓN | noticlas  <br>acion inicial<br>2 015 030,45<br>1 inicial<br>0,00<br>0,00<br>0,00<br>0,00 | Apropli     | ación Dis<br>52.01<br>Pégina 1<br>Dispon<br>Pégina 1<br>Asig<br>ar los asig | compared by the second second se | realizadas. |        | Herramienko   |            |    |
|             |            |         |                                                                                                    |                                                                    |                                                                                                    |                                                                                                    |                                                                                            |                                                                                                    |                                                                                          |             |                                                                             |                                                                                                    |             |        |               |            | ł. |
| FrmCrearA   | signacionI | nterna  | DepAfectacion.aspx                                                                                                    |                                                                    |                                                                                                    |                                                                                                    |                                                                                            |                                                                                                    |                                                                                          |             | 6                                                                           | Interne                                                                                                    | et.         |        | 100%          | - ×        |    |
| 📇 Inio      | cio        | 0       | 0 (d) · · [0] B                                                                                                    | andeja de                                                          | entr 🔞 N                                                                                                    | Aensajes Curso                                                                                                    | 🖉 SI                                                                                       | F - Sistema In                                                                                               | 🕲 Us                                                                                     | uarios PACO | H                                                                           | B SQL (                                                                                                    | Query Anal. |        |               | 03:12 PM   | 1  |

Debe dar clic en GUARDAR para que la asignación de Presupuesto a la "Dependencia de Afectación de Gasto" quede aplicada.

| C SIIF - | Sistema | Integrado de Información Financiera - Windows Internet Explorer provided by Dirección de Tecnología MHCP 📰                                                                                                    |            |
|----------|---------|----------------------------------------------------------------------------------------------------|------------|
| GO       | ) - 🔳   | http://capacitacion.minhacienda.gov.co/MHCP.SIIF.Presentacion.Curso3/Servicios/APR/FmCrearAsignacionInternaDep/ 🕑 4 🔀 Live Search                                                                                                    | P-         |
| Archivo  | Edición | Ver Favoritos Herramientas Ayuda                                                                                                    |            |
| 🛣 🕸      | - 88    | 🍘 Ministerio de Hacienda 📲 SIIF - Sistema In × 💷 Blackboard Academi 🚺 Principales noticias 🥼 🔹 🔂 🔹 📾 🔹 🕞 Página 🔹 🌐 Herramient                                                                                                    | :as • "    |
|          |         | Posiciones de Gattor       Asignar dependencia de aflectación         Asignar dependencia de aflectación       Posición de gasto         Posición de gasto       Descripción         Atto-11-11       BUELDOS         19 - RECURSOS CORR. Nación       CSP         14 - 0 | 8          |
| Listo    |         | 😁 Internet 🔍 100%                                                                                                    | ۵ <b>۰</b> |
| 🥶 Ini    | cio )   | 🖉 🧿 🗳 🦥 🗿 Bandeja de entr 🔞 Mensajes Curso 🌈 SIIF - Sistema In 🕲 Usuerios PACO4 📢 SQL Query Anal 🌾 🗐 🛱 📅                                                                                                    | 03:16 Pf   |

Deberá mostrarle el mensaje de haber guardado con éxito.

# 2.1.2 Adicionar Apropiaciones a Dependencias de Afectación de Gasto

# 2.1.2.1 RUTA:

APR / Asignación Interna de Apropiaciones a Dependencias de Afectación / Adicionar Apropiaciones a Dependencias de Afectación

| Hacienda | Guía d | de Opera | ición Gestió | n de Apropiaci      | ones                    |
|----------|--------|----------|--------------|---------------------|-------------------------|
| Código:  | NA     | Fecha:   | 31-07-2024   | <b>Versión:</b> 1.0 | <b>Página:</b> 27 de 33 |

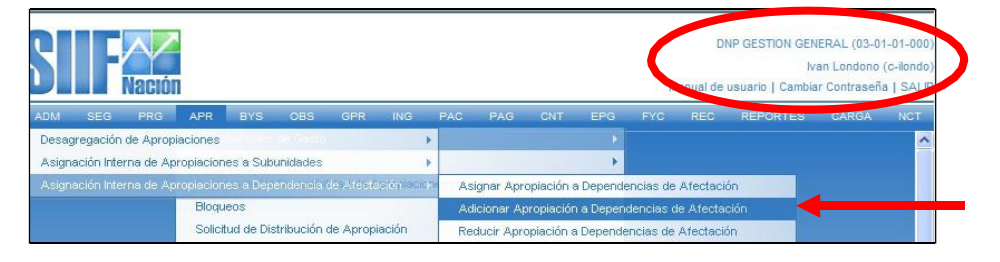

Al ingresar a la transacción se da clic en el botón ACEPTAR y aparecerá la información de los rubros presupuestales que la Sub Unidad desea adicionar, seleccionar uno de ellos (color verde).

En la parte inferior el aplicativo habilita sus atributos como: Fuente de Financiación, Recurso Presupuestal y Situación de Fondos, el cual se debe seleccionar simultáneamente y luego dar clic en **ADICIONAR.** 

| PORTES CARGA      | REF     | REC      | G REC       | REC      | EC     |              | RE     | REPOR                                                                                                    | RTES            | C/     | ARGA   | NC    | т    |   |        |          |   |
|-------------------|---------|----------|-------------|----------|--------|--------------|--------|----------------------------------------------------------------------------------------------------|-----------------|--------|--------|-------|------|---|--------|----------|---|
|                   |         |          |             |          |        |              |        |                                                                                                    |                 |        |        |       |      |   |        |          |   |
|                   |         |          |             |          |        |              |        |                                                                                                    |                 |        |        |       |      |   |        |          |   |
|                   |         |          |             |          |        |              |        |                                                                                                    |                 |        |        |       |      |   |        |          |   |
|                   |         |          |             |          |        |              |        |                                                                                                    |                 |        |        |       |      |   |        |          |   |
| 2                 | Sastos  | ción Ga  | scripción ( | pción G  | n Gas  | Gast         | stos   | os                                                                                                    |                 |        |        |       |      |   |        |          |   |
| ONES              | ACACIC  | S DE VAC | LDOS DE V   | DS DE VA | E VAC  | ACA          | CAC    | CIONES                                                                                                    | s               |        |        |       |      |   |        |          |   |
| ALARIAL           | NO SA   | CNICA N  | VIA TECNICA | TECNICA  | ICA N  | A NO         |        | SALAR                                                                                                    | RIAL<br>CIOS DI | DECT   | a Dos  |       |      |   |        |          |   |
| AL DE RECREACION  | ESPECIA | CION ES  | VIFICACION  | CACION E | DN ESI | ESPE         | SPECI  | CIAL D                                                                                                    | DE RECI         | REAC   | CION   |       |      |   |        |          |   |
| ACION             | LIMENTA | DE ALIN  | SIDIO DE A  | O DE AL  | E ALIN | LIME         | MENT   | NTACIO                                                                                                    | ON              |        |        |       |      |   |        |          |   |
|                   | VICIO   | SERVIC   | MA DE SERN  | DE SERVI | ERVIC  | VICIC        |        |                                                                                                    |                 |        |        |       |      |   |        |          |   |
| 25                | ACIONE: |          | MA DE VAC.  | DE VACA  | ACAC   | ACIC         |        | NES                                                                                                    |                 |        |        |       |      |   |        |          |   |
|                   | GO      | RIESGO   | MA DE RIESO | DE RIESG | ESGO   | GO           | 5      |                                                                                                    |                 |        |        |       |      |   |        |          |   |
|                   | TION    | E GESTIO | MA DE GEST  | DE GESTI | ESTIO  | TION         | DN .   |                                                                                                    |                 |        |        |       |      |   |        |          |   |
|                   | CCION   | DIRECC   | VA DE DIREC | DE DIREC | RECCI  | CCIO         | ION    | N                                                                                                    |                 |        |        |       |      |   |        |          | _ |
| JON               | RDINACI | COORD    | MA DE COOI  | DE COOR  |        | RDIN<br>DE D |        | ACION                                                                                                    | ON              |        |        |       |      |   |        |          |   |
|                   | S       | XTRAS    | RAS EXTRA   | EXTRAS   | RAS    | S            | _ Dird | Interests                                                                                                    | 014             |        |        |       |      |   |        |          |   |
| IOS Y FESTIVOS    | CTURN   | OS NOCT  | ARGOS NO    | GOS NOC  | NOCT   | ости         | TURN   | RNOS Y                                                                                                    | Y FEST          | TIVOS  | 5      |       |      |   |        |          |   |
| VACACIONES        | N POR V | ACION P  | EMNIZACION  | IZACION  | ION P  | N PO         | POR    | R VACA                                                                                                    | ACIONE          | IES    |        |       |      |   |        |          |   |
| ICIOS TECNICOS    |         | RIOS     | NORARIOS    | ARIOS    |        | NI CE        | CEDY   | a a la construcción de la construcción de la constr | C TECH          | NICOS  | -      |       |      |   |        |          |   |
| CION PRIVADAS     | APENSA( | E COMPE  | JAS DE CON  | DE COMP  | OMPE   | <b>IN GE</b> | ENSA   | SACION                                                                                                    | N PRIV          | ADAS   | S      |       |      |   |        |          |   |
| DORES DE PENSIONE | NISTRAD | ADMINIS  | JDOS ADMIN  | S ADMINI | MINIS  | NIST         | STRA   | ADORE                                                                                                    | RES DE          | PENS   | SIONES | PRIVA | DOS  |   |        |          |   |
|                   |         |          |             |          |        |              |        |                                                                                                    |                 |        |        |       |      | F | Página | a 1 de 3 | 2 |
| Recurso Pres      |         |          | ación       | in       |        |              |        |                                                                                                    | Recu            | urso I | Presu  | uest  | al   |   |        |          |   |
| 10 - RECURSOS     |         |          |             |          |        |              |        |                                                                                                    | - 10 - R        | RECUP  | RSOS C | ORRIE | NTES |   |        |          |   |
|                   |         |          |             |          |        |              |        |                                                                                                    |                 |        |        |       |      | F | Página | a 1 de 1 | 1 |

El sistema mostrará la siguiente pantalla. El primer dato corresponde al rubro a nivel desagregado y el valor de la apropiación disponible; luego muestra las dependencias a los cuales puede **ADICIONAR** apropiación, aquí se debe dar clic (cambia a verde) clic en el botón **ADICIONAR**.

| ()<br>Hacienda |    | Guía de Operación Gestión de Apropiaciones                                              |
|----------------|----|-----------------------------------------------------------------------------------------|
| Código:        | NA | Fecha:         31-07-2024         Versión:         1.0         Página:         28 de 33 |

| Pos. Gasto        | Descripcion                   | Situacion deFundos | Euente de Einanciaci | ón Recurso    |
|-------------------|-------------------------------|--------------------|----------------------|---------------|
| A-1-0-1-5-20      | PRIMA DE GESTION              | CSF                | Nación               | 10 - RECU     |
| IK K              |                               |                    |                      |               |
| I                 |                               |                    |                      |               |
| Dependencia       | Descripción Dependencia       | Aprop              | iación Disponible    | Valor Adición |
| 000               | MHCP GESTION GENERAL          |                    | 0,00                 | 0,00          |
| 3                 | SECRETARIA GENERAL            |                    | 0,00                 | 0,00          |
| 4                 | DIRECCION PRESUPUESTO         |                    | 0,00                 | 0,00          |
| 5                 | DIRECCION CREDITO PUBLICO Y T | ESORO NAL          | 0,00                 | 0,00          |
| 7                 | DIRECCION ADMINISTRATIVA      |                    | 0,00                 | 0,00          |
| 8                 | DESPACHO MINISTRO             |                    | 0,00                 | 0,00          |
| 12                | DIRECCION DE APOYO FISCAL     |                    | 0,00                 | 0,00          |
| 14                | DIRECCION REGULACION ECONOM   | AICA DE LA S       | 0,00                 | 0,00          |
| 15                | DIRECCION REGULACIÓN FINANCI  | ERA                | 0,00                 | 0,00          |
| 10                | DIRECCIÓN POETICA MACROECO    | NOMICA             | 0,00                 | 0,00          |
|                   | <b>&gt; &gt;</b> I            |                    |                      | Página 1 de 2 |
|                   |                               |                    |                      | •             |
|                   |                               |                    | Aceptar              | Adicionar     |
| (alor a adicionar |                               |                    |                      |               |
| alor a autoonar   |                               |                    |                      |               |
|                   |                               |                    |                      |               |

Con el paso anterior, el campo "**Modificar**" se habilita y puede digitar el valor deseado (el que el usuario estime de acuerdo con la apropiación disponible). Una vez dado el valor se dar clic en "**Modificar**" y quedará así

| SEG PRG           | APR ING        | PAC PAG         | EPG RI        | EC REPORT  | ES CARGA          | NCT    |                    |
|-------------------|----------------|-----------------|---------------|------------|-------------------|--------|--------------------|
|                   |                |                 |               |            |                   |        | Aceptar            |
|                   |                |                 |               |            |                   |        |                    |
| ciones de Gastos  | Adicional asic | naciones        |               |            |                   |        |                    |
|                   |                |                 |               |            |                   |        |                    |
| sionar            |                |                 |               |            |                   |        |                    |
| cional            |                |                 |               |            |                   |        |                    |
| Pituasi           | on doEundoo    | Euonto do       | Finoncioción  | Beaurool   | antol             | Aprov  | vissión Disponible |
| CSE               | on der andos   | Nación          | Fillanciación | 10 - RECUE | SOS CORRIENTES    | Aproj  | 100.000.00         |
| 001               |                | Nucion          |               | TOPRECON   | 000 0011121120    |        | Dénino 1 de 1      |
|                   |                |                 |               |            |                   |        | Fagina Luc I       |
|                   |                |                 |               |            |                   |        |                    |
| Denendencia       | Descrinc       | ión Denenden    | ria           |            | Anroniación Disn  | onihle | Valor Adición      |
| 000               | MHCP GES       | STION GENERAL   |               |            | iproprovidin brop | 0.00   | 100.000.00         |
| 3                 | SECRETA        | RIA GENERAL     |               |            |                   | 0.00   | 0.00               |
| 4                 | DIRECCIO       | N PRESUPUESTO   |               |            |                   | 0,00   | 0,00               |
| 5                 | DIRECCIO       | I CREDITO PUBLI | CO Y TESORC   | NAL        |                   | 0,00   | 0,00               |
| 7                 | DIRECCIO       | ADMINISTRATIV   | /A            |            |                   | 0,00   | 0,00               |
| 8                 | DESPACH        | O MINISTRO      |               |            |                   | 0,00   | 0,00               |
| 12                | DIRECCIO       | I DE APOYO FISO | CAL           |            |                   | 0,00   | 0,00               |
| 14                | DIRECCIO       | NREGULACION E   | CONOMICA DE   | ELA S      |                   | 0,00   | 0,00               |
| 15                | DIRECCIO       | NREGULACION F   | INANCIERA     |            |                   | 0,00   | 0,00               |
| 16                | DIRECCIO       | N POLITICA MACE | ROECONOMICA   | λ          |                   | 0,00   | 0,00               |
| II I              | ► ►            |                 |               |            |                   |        | Página 1 de 2      |
|                   |                |                 |               |            |                   |        | •                  |
|                   |                |                 |               |            |                   |        |                    |
|                   |                |                 |               |            |                   | Acepta | ar Adicionar       |
| (alor a adicional | ,              |                 |               |            |                   |        |                    |
|                   |                |                 |               |            |                   |        |                    |
|                   |                |                 |               |            |                   |        |                    |
| Valor             |                | 0 Modific       | ar            |            |                   |        |                    |
|                   |                |                 |               |            |                   |        |                    |

| Hacienda | Guía d | le Operación Gestión | de Apropiacio       | nes                     |
|----------|--------|----------------------|---------------------|-------------------------|
| Código:  | NA     | Fecha: 31-07-2024    | <b>Versión:</b> 1.0 | <b>Página:</b> 29 de 33 |

Dar clic en **ACEPTAR**, y aparecerá la siguiente pantalla, luego dar clic en GUARDAR, y el sistema trae el siguiente mensaje.

| 4                               |                                                                                                    | Acepta                                                          | ar Adicionar     |
|---------------------------------|----------------------------------------------------------------------------------------------------|-----------------------------------------------------------------|------------------|
| Valor a adicionar               |                                                                                                    |                                                                 |                  |
| Valor                           | 0 Modificar                                                                                             |                                                                 |                  |
| Items de gasto confirr          | nados para la adición a las dependencia                                                                 | 15                                                              |                  |
| Dependencia                     | Descripción Dependencia                                                                                 | Apropiación Disponible                                          | Valor Adición    |
| Windows Internet F              | MHCP GESTION GENERAL                                                                                    | 0,00                                                            | 100.000,00       |
| La Adición Int<br>apropiaciones | erna de apropiación a Dependencias se creó c<br>a dependencias de afectación de gastos : 410<br>Aceptar | orrectamente. Adición a la asignación interna<br>) 13-01-01-000 | de Eliminar      |
| Datos Administrativos           |                                                                                                    |                                                                 | Guardar Cancelar |

La transacción para reducir apropiación a Dependencias de Gasto, tiene la misma forma de operar que la de adición, la única diferencia es las operaciones que el sistema realiza sobre las apropiaciones.

# 2.1.3 Trasladar Apropiación Asignada entre Dependencias de Afectación de Gasto

#### 2.1.3.1 RUTA:

APR / Asignación Interna de Apropiaciones a Dependencias de Afectación / Trasladar Apropiaciones Asignadas entre Dependencias de Afectación de Gasto

| S     | ŀ                      | Naciór        | 1                           |                                      |                                      |                                     |                                  |                   |                                                           |                                            | COMANDO EJERCITO (15-01-03-000)<br>c-ilondo c-ilondo (c-ilondo)<br>Manual de usuario   Cambiar Contraseña   SALIR |
|-------|------------------------|---------------|-----------------------------|--------------------------------------|--------------------------------------|-------------------------------------|----------------------------------|-------------------|-----------------------------------------------------------|--------------------------------------------|----------------------------------------------------------------------------------------------------|
| ADM   | SEG                    | PRG           | APR                         | ING                                  | PAC                                  | PAG                                 | EPG                              | REC               | REPORTES                                                  | CARGA                                      | NCT                                                                                                    |
| Asign | regación<br>ación Inte | rna de Apropi | aciones<br>ropiacion        | es a Súb                             | unidades                             |                                     | Apropiacu                        | nes par           | a Solicitar Distrib                                       | ución 🕨                                    |                                                                                                    |
| Asign |                        | rna de Apr    | opiacion<br>Solici<br>Regis | es a Dep<br>itud de Di<br>stro de Ma | andencia<br>stribución<br>odificació | de Atect<br>1 de Aproj<br>n Presupu | ación<br>piación<br>Jestal sin 1 | As<br>Ac<br>Tr Re | ignar Apropiació<br>licionar Apropiac<br>ducir Apropiació | n a Depende<br>ión a Depend<br>n a Depende | ncias de Afectación<br>dencias de Afectación<br>ncias de Afectación                                               |
|       |                        |               | Solici                      | itud de Ad                           | dición por                           | Convenio                            | ) Interadmi                      | ni Tr             | asladar Apropiac                                          | iones entre [                              | Dependencias de Afectación                                                                                        |

© Ministerio de Hacienda y Crédito Público. Se prohíbe su reproducción total o parcial. Distribución Gratuita.

| Hacienda |    | Guía de Operación Gestión de Apropiaciones                           |
|----------|----|----------------------------------------------------------------------|
| Código:  | NA | <b>Fecha:</b> 31-07-2024 <b>Versión:</b> 1.0 <b>Página:</b> 30 de 33 |

Al ingresar a la transacción se da clic en el botón ACEPTAR y aparecerá la información de los rubros presupuestales que la entidad desea contracreditar (origen del traslado), seleccionar uno de ellos (color verde).

En la parte inferior del aplicativo muestra las dependencias de afectación de gasto, y el valor de la apropiación disponible, se debe seleccionar simultáneamente.

El campo "**Valor del Contracredito**" se habilita y puede digitar el valor deseado (el que el usuario estime de acuerdo con la apropiación disponible). Una vez dado el valor se da clic en "**Aceptar Valor**".

| initia de regione                                                                                                    |                                                                                       |                       |                                                     |
|----------------------------------------------------------------------------------------------------|---------------------------------------------------------------------------------------|-----------------------|-----------------------------------------------------|
| eríodo contable NOVIEMBI                                                                                                    | RE                                                                                    |                       |                                                     |
| 2010.11.1                                                                                                    | <u> </u>                                                                              |                       |                                                     |
| zoro-ri-i                                                                                                    |                                                                                       |                       |                                                     |
|                                                                                                    |                                                                                       |                       | Aceptar                                             |
|                                                                                                    |                                                                                       |                       | ]                                                   |
| n de gasto seleccionado                                                                                                    |                                                                                       |                       |                                                     |
| dentificador. Descrinción                                                                                                    | Fuente de Recurso Potal                                                               |                       | Situación de                                        |
|                                                                                                    | Financiación 40 BECUERCOS COR                                                         | DIENTEC               | Fondos                                              |
| A-2-0-4-1-3 HERNAMENTAS                                                                                                    | Nacion To - Recordo Cor                                                               | MENTES                | Página 1 de 1                                       |
|                                                                                                    | -                                                                                     |                       |                                                     |
|                                                                                                    |                                                                                       |                       |                                                     |
| _                                                                                                    |                                                                                       |                       | •                                                   |
|                                                                                                    |                                                                                       |                       | F                                                   |
| rigen del Traslado Destino del                                                                                                    | Traslado                                                                              |                       | <u> </u>                                            |
| rigen del Traslado Destino del<br>Dependencias de Afectación de                                                                                                    | Traslado                                                                              |                       | •                                                   |
| rigen del Traslado Destino del<br>Tependencias de Afectación de                                                                                                    | Traslado                                                                              |                       | <u> </u>                                            |
| rigen del Traslado Destino del<br>Dependencias de Afectación de<br>Dependencia de<br>Afectación do Gasta Des                                                                                                    | Traslado ]<br>e Gasto con apropiación disponible<br>ecripción                         | Contracrédito         | Aprop. Disponible                                   |
| rigen del Traslado Destino del<br>Dependencias de Afectación de<br>Dependencia de<br>Afectación de Gasto Inten                                                                                                    | Traslado<br>e Gasto con apropiación disponible<br>cripción<br>idencia General         | Contracrédito<br>0,00 | Aprop. Disponible<br>18.175.300,00                  |
| rigen del Traslado Destino del<br>Dependencias de Afectación de<br>Dependencia de<br>Afectación de Gasto<br>A Inter<br>I ↓ ↓ International Actional Actional<br>International Actional Ac | Traslado<br>e Gasto con apropiación disponible<br>ecripción<br>Idencia General        | Contracrédito<br>0,00 | Aprop. Disponible<br>18.175.300,00<br>Página 1 de 1 |
| rigen del Traslado Destino del<br>Dependencias de Afectación de<br>Afectación de Gasto Des<br>A Inter<br>I I I Inter                                                                                                    | Traslado<br>e Gasto con apropiación disponible<br>ecripción<br>dencia General<br>► I  | Contracrédito<br>0,00 | Aprop. Disponible<br>18.175.300,00<br>Página 1 de 1 |
| rigen del Traslado Destino del<br>Dependencias de Afectación de<br>Dependencia de<br>Afectación de Gasto<br>I ◀ ◀ ►                                                                                                    | Traslado<br>e Gasto con apropiación disponible<br>ecripción<br>dencia General<br>► ►I | Contracrédito<br>0,00 | Aprop. Disponible<br>18:175:300,00<br>Página 1 de 1 |
| rigen del Traslado Destino del<br>Dependencias de Afectación de<br>Dependencia de<br>Afectación de Gasto Des<br>A Inten<br>I I I I I I I I I I I I I I I I I I I                                                                                                     | Traslado ]<br>e Gasto con apropiación disponible<br>cripción<br>idencia General       | Contracrédito<br>0,00 | Aprop. Disponible<br>18,175,300,00<br>Pégina 1 de 1 |

Al dar clic en Aceptar Valor, se habilita la carpeta Destino de Traslado

El campo "**valor a Acreditar**" se habilita y puede digitar el valor deseado (el que el usuario estime de acuerdo con la apropiación disponible). Una vez registrado el valor se da clic en

#### "Aceptar Valor".

| Hacienda | Guía c | le Opera | ción Gestión | de Apropiacio       | nes                     |
|----------|--------|----------|--------------|---------------------|-------------------------|
| Código:  | NA     | Fecha:   | 31-07-2024   | <b>Versión:</b> 1.0 | <b>Página:</b> 31 de 33 |

| Dependencias de Afectación            | n de Gasto aceptadas co  | mo créditos en el trasla | ido               |                        |                    |
|---------------------------------------|--------------------------|--------------------------|-------------------|------------------------|--------------------|
| Dependencia de<br>Afectación de Gasto | Descripción              |                          | Aprop. Disp       | onible                 | Crédito            |
| 000                                   | COMANDO EJERCITO DI      | RECCION DE               |                   | 0,00                   | 5.000.000,00       |
| 14 4 ⊡                                | - > >I                   |                          |                   |                        | Página 1 de 1      |
| •                                     |                          |                          |                   |                        |                    |
|                                       |                          |                          |                   |                        | Eliminar           |
| cumulado de valores en este           | traslado                 |                          |                   |                        | -                  |
| Contracréditos                        | 5.000.000,00 Cré         | ditos 5.                 | 000.000,00        | Diferencia             | 0,00               |
|                                       |                          |                          |                   |                        | Confirmar Traslado |
| ems de gastos aceptados pa            | ira traslados entre depe | ndencias de afectación   | de gasto          |                        |                    |
| Identificación Descripción            | Fuente de<br>Financiaci  | ión Recurso Pptal.       |                   | Situación de<br>Fondos | Total Contra       |
|                                       |                          | << No c                  | ontiene registros | >>                     |                    |
| I4 4 🛛 🔤 🔤 🗌                          | ► <b>►</b> I             |                          |                   |                        |                    |
| •                                     |                          |                          |                   |                        | •                  |
| Datos Administrativos                 |                          |                          |                   |                        | Guardar Cancelar   |

Con esta operación el sistema mostrará la siguiente pantalla. El primer dato corresponde a las dependencias de afectación de gasto que el usuario desea acreditar (destino del traslado).

En la parte inferior el sistema muestra, la validación del contracredito y crédito, luego dar clic en "**Confirma traslado**".

| pendencias de alecta                                                                                             | 2                                                                                                    |                                                             |                   |
|----------------------------------------------------------------------------------------------------|----------------------------------------------------------------------------------------------------|-------------------------------------------------------------|-------------------|
| Dependencia de<br>Afectación de Gasto                                                                            | Descripción                                                                                          | Crédito                                                     | Aprop. Disponible |
| 000                                                                                                    | COMANDO EJERCITO DIRECCION DE                                                                        | 0,00                                                        | 0,00              |
| A1                                                                                                    | Direccion de intendencia                                                                             | 0,00                                                        | 0,00              |
| A2                                                                                                    | Direccion de Transportes                                                                             | 0,00                                                        | 0,00              |
| A3                                                                                                    | Direccion de Armamento                                                                               | 0,00                                                        | 0,00              |
| A4                                                                                                    | Direccion de Artilleria                                                                              | 0,00                                                        | 0,00              |
| 14 4 []                                                                                                    | > >1                                                                                                 |                                                             | Página 1 de 4     |
| igistrar valor a acredita                                                                                        | r                                                                                                    |                                                             |                   |
| egistrar valor a acredita                                                                                        | r<br>5.000.000,00 Aceptar valor                                                                      |                                                             |                   |
| gistrar valor a acredita<br>alor a acreditar<br>pendencias de Afecta                                             | r<br>5.000.000,00] Aceptar valor<br>ción de Gasto aceptadas como crédito                             | os en el tráslado                                           |                   |
| egistrar valor a acredita<br>alor a acreditar<br>ependencias de Afecta<br>Dependencia de<br>Afectación de Gasto  | r<br>5.000.000,00 Aceptar valor<br>ción de Gasto aceptadas como crédito<br>Descripción               | os en el traslado<br>Aprop. Disponible                      | Crédito           |
| egistrar valor a acredita<br>(alor a acreditar<br>ependencias de Afecta<br>Dependencia de<br>Afectación de Gasto | r<br>5.000.000,00 Aceptar valor<br>ción de Gasto aceptadas como crédito<br>Descripción<br>«« No cont | os en el traslado<br>Aprop. Disponible<br>tiene registros ≫ | Crédito           |

| Hacienda | Guía d | le Operación Gestión de Apropiaciones                                                   |
|----------|--------|-----------------------------------------------------------------------------------------|
| Código:  | NA     | Fecha:         31-07-2024         Versión:         1.0         Página:         32 de 33 |

Aparecerá la siguiente pantalla, luego dar clic en GUARDAR.

Cuando se guarda, el sistema arroja un mensaje de confirmación del traslado entre dependencias de afectación de gasto.

|                                    | •                              |                          |                      |                    |
|------------------------------------|--------------------------------|--------------------------|----------------------|--------------------|
| Dependencia de<br>Afectación de Ga | sto Descripción                |                          | Aprop. Disponible    | ContraCrédito      |
|                                    |                                | << No contiene registros | >>                   |                    |
| ∢ ∢ [                              | <b>&gt;</b> >i                 |                          |                      | Página 1 de 1      |
| •                                  |                                |                          |                      | •                  |
|                                    |                                |                          |                      | Eliminar           |
| cumulado de valores                | en este traslado               |                          |                      |                    |
| Contracréditos                     | 0,00 Cré                       | ditos                    | 0,00 Diferencia      | 0,00               |
|                                    |                                |                          |                      | Confirmar Traslado |
| ems de gastos acepta               | ados para traslados entre depe | ndencias de afectación   | de gasto             |                    |
| Fuente de<br>Financiación          | Recurso Pptal.                 | Situación de<br>Fondos   | Total Contracréditos | Total Créditos     |
| Nación                             | 10 - RECURSOS CORRIENTES       | CSF                      | 5.000.000,00         | 5.000.000,00       |
| •                                  |                                |                          |                      | Página 1 de 1      |
| Datos Administrativo:              | s                              |                          |                      | Guardar Cancela    |

Todas las transacciones de Gestión de Apropiaciones, tiene un Pop Up, de datos Administrativos, se deben registrar los datos del acto administrativo que respalda las operaciones que se están realizando.

#### HISTORIAL DE CAMBIOS

| FECHA      | VERSIÓN | DESCRIPCIÓN DEL CAMBIO                       | AUTOR                               |
|------------|---------|----------------------------------------------|-------------------------------------|
| 31-07-2024 | 1.0     | Actualización estándares de<br>presentación. | IVAN DARIO<br>LONDOÑO<br>HERNANDEZ. |

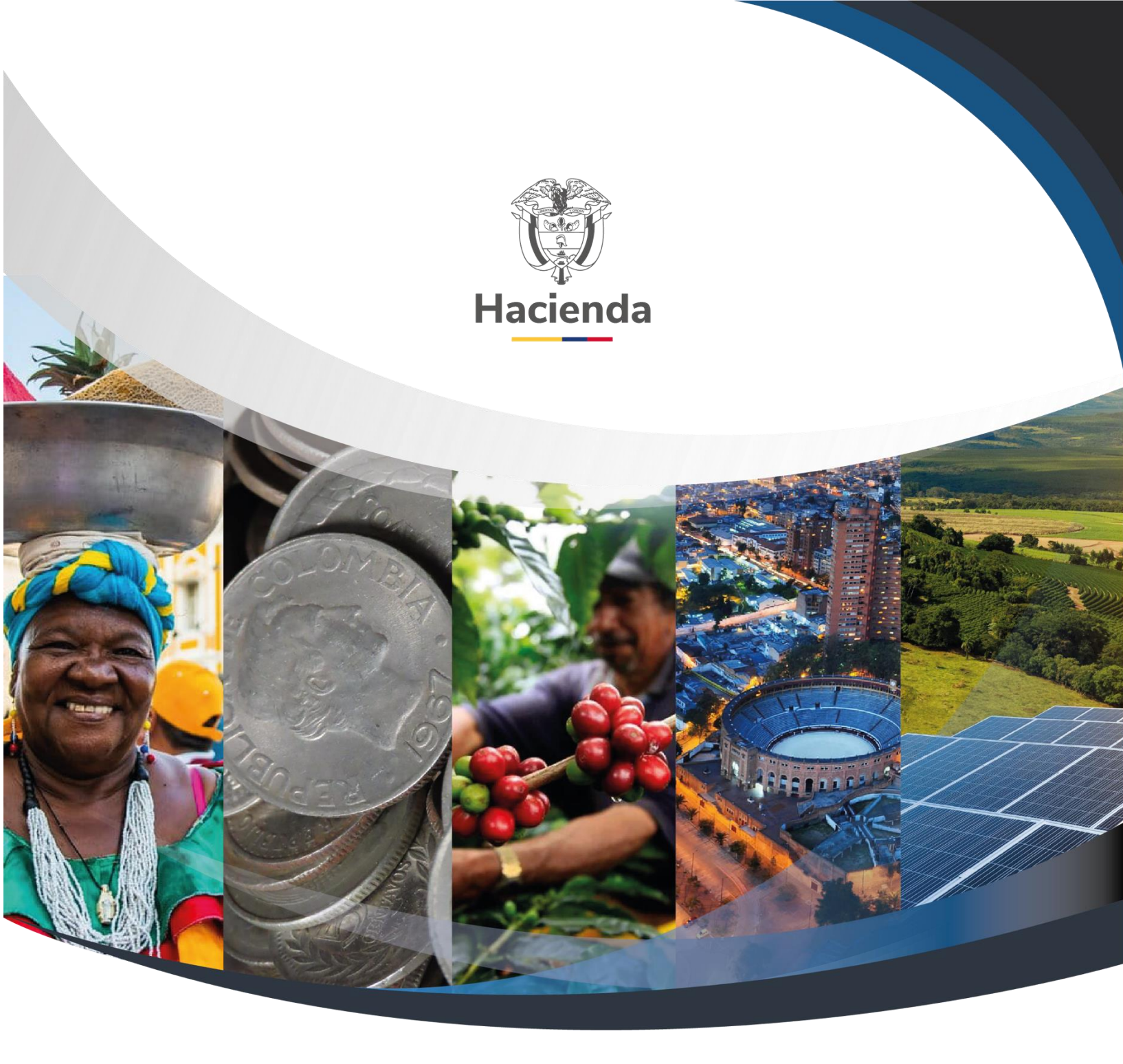

Ministerio de Hacienda y Crédito Público Dirección: Carrera 8 No. 6C–38, Bogotá D.C., Colombia Conmutador: (+57) 601 3 81 17 00 Línea Gratuita: (+57) 01 8000 910071 Correo: relacionciudadano@minhacienda.gov.co

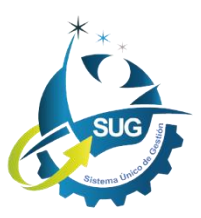